# TeSys<sup>®</sup> U LULCO7 Profibus DP Communication Module User's Manual

03/2009

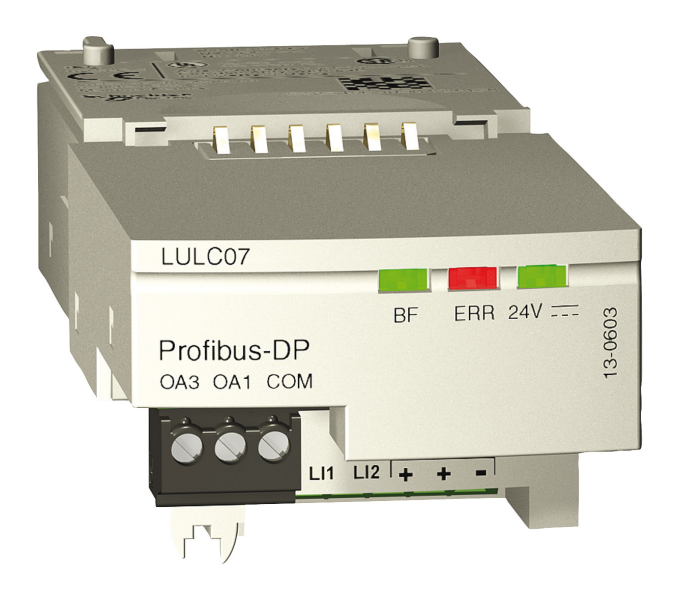

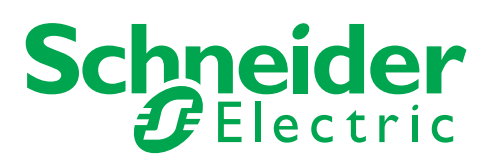

1672610

Schneider Electric assumes no responsibility for any errors that may appear in this document. If you have any suggestions for improvements or amendments or have found errors in this publication, please notify us.

No part of this document may be reproduced in any form or by any means, electronic or mechanical, including photocopying, without express written permission of Schneider Electric.

All pertinent state, regional, and local safety regulations must be observed when installing and using this product. For reasons of safety and to help ensure compliance with documented system data, only the manufacturer should perform repairs to components.

When devices are used for applications with technical safety requirements, the relevant instructions must be followed.

Failure to use Schneider Electric software or approved software with our hardware products may result in injury, harm, or improper operating results.

Failure to observe this information can result in injury or equipment damage.

© 2009 Schneider Electric. All rights reserved.

# **Table of Contents**

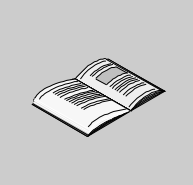

|            | Safety Information                                          |
|------------|-------------------------------------------------------------|
| Part I     | Hardware Implementation                                     |
| Chapter 1  | Installation of the LULC07 Profibus DP Module               |
|            | Safety Instructions.                                        |
|            | Presentation of the LULC0/ Profibus DP Communication Module |
|            | Addressing with DIP Switches                                |
|            | Components Assembly on a Power Base                         |
|            | Electrical Connection.                                      |
|            | Connection to the Profibus DP                               |
|            | Features of the Profibus DP                                 |
| Chapter 2  | Technical Characteristics                                   |
| -          | Conditions of Use and Technical Characteristics             |
| Part II    | Software Implementation                                     |
| Chapter 3  | TeSys U Specific Profibus Information                       |
| •          | General Information on Implementation via Profibus DP       |
|            | Modules as Presented in the GS*-File                        |
| Chapter 4  | Implementation via Profibus DP                              |
| -          | Initialization                                              |
|            | Profibus DP Application Parameter Settings                  |
|            | Profibus DP Configuration via the SyCon Configuration Tool  |
|            | Factory Configuration                                       |
| <b>.</b>   | Customizing your Configuration                              |
| Chapter 5  | Functions to Set                                            |
|            | Functions in General.                                       |
|            | Functions for Profibus DP Profiles                          |
| Oberster C | Diagnostic Telegram for Profibus DP                         |
| Chapter 6  |                                                             |
|            | Viewing a Fault                                             |
|            | Application Faults                                          |
|            | Warnings - Communication Loss                               |
|            | Internal Faults                                             |
| Chapter 7  | Acyclic Data Read/Write via DP V1 and the PKW Feature       |
| 0          | Acvclic Data Read/Write via Profibus DP V1                  |
|            | PKW: Encapsulated Acvelic Accesses in DP V0.                |
|            | Registers Written by the Profibus Parameter Frame.          |
| Chapter 8  | Configuration of Predefined Functions                       |
| •          | Overtravel Limit Switch (Reflex Functions)                  |
| Index      |                                                             |

# **Safety Information**

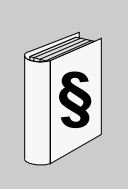

# **Important Information**

#### NOTICE

Read these instructions carefully, and look at the equipment to become familiar with the device before trying to install, operate, or maintain it. The following special messages may appear throughout this documentation or on the equipment to warn of potential hazards or to call attention to information that clarifies or simplifies a procedure.

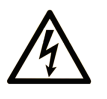

The addition of this symbol to a Danger or Warning safety label indicates that an electrical hazard exists, which will result in personal injury if the instructions are not followed.

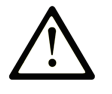

This is the safety alert symbol. It is used to alert you to potential personal injury hazards. Obey all safety messages that follow this symbol to avoid possible injury or death.

#### 

**DANGER** indicates an imminently hazardous situation which, if not avoided, will result in death or serious injury.

# A WARNING

**WARNING** indicates a potentially hazardous situation which, if not avoided, **can** result in death or serious injury.

# **A** CAUTION

**CAUTION** indicates a potentially hazardous situation which, if not avoided, **can** result in minor or moderate injury.

# CAUTION

**CAUTION**, used without the safety alert symbol, indicates a potentially hazardous situation which, if not avoided, **can result in** equipment damage.

## PLEASE NOTE

Electrical equipment should be installed, operated, serviced, and maintained only by qualified personnel. No responsibility is assumed by Schneider Electric for any consequences arising out of the use of this material.

A qualified person is one who has skills and knowledge related to the construction and operation of electrical equipment and the installation, and has received safety training to recognize and avoid the hazards involved.

# About the Book

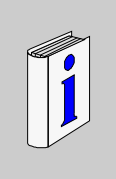

# At a Glance

| Document S | Scope |
|------------|-------|
|------------|-------|

|               | This documentation describes the installation, functions and operation of the LULC07 Profibus DP communication module.                          |
|---------------|----------------------------------------------------------------------------------------------------|
|               | The TeSys U system uses internal registers, that are mapped to Profibus DP parameters, Profibus DF<br>cyclic data and Profibus DP acyclic data. |
|               | Thus, there will often be a reference to registers for detailed information about TeSys U specifics.                                            |
|               | Area of application: mainly control system applications in the Industry and Building sectors.                                                   |
| Validity Note |                                                                                                    |
|               | This manual is valid for LULC07 V1.2 and later versions.                                                                                        |
|               | LULC07 can be used with TeSys U power bases (LUB/2B, LUS/2S) only.                                                                              |
|               | LULC07 is not compatible with the TeSys U controller bases (LUTM).                                                                              |

## **Related Documents**

| Title of Documentation                                                             | Reference Number |
|------------------------------------------------------------------------------------|------------------|
| LULC07 Profibus DP Module - Instruction Sheet                                      | 1639544          |
| LU9GC7 Profibus DP Tap Module - Instruction Sheet                                  | 1639559          |
| LU9AD7 Profibus DP Connector - Instruction Sheet                                   | 1639560          |
| LULC07 Profibus DP Module - Beginner's Guide                                       | 1672611          |
| LULC07 Profibus DP Module - Acyclic Data Read/Write with Siemens, Application Note | 1672612          |
| TeSys U Communication Variables - User's Manual                                    | 1744082          |
| LU-B/LU-S- TeSys U Starters - Instruction Sheet                                    | 1629984          |
| LUCM/LUCMT Multifunction Control Units - User's Manual                             | 1743237          |
| LUCM/LUCMT/LUCBT/LUCDT Control Units - Instruction Sheet                           | AAV40504         |
| LUCA/LUCB/LUCC/LUCD Control Units - Instruction Sheet                              | AAV40503         |
| Electromagnetic Compatibility - Practical Installation Guidelines                  | DEG999           |

You can download these technical publications and other technical information from our website at www.schneider-electric.com.

## **Product Related Information**

Up-to-date information about Profibus DP is available from the Profibus Website *http://www.profibus.com* as well as from the Profibus user organization: Profibus Nutzerorganisation e.V., Haid- und Neu-Straße 7, D-76131 Karlsruhe, Germany, or from the Profibus user organisation in your country.

# **User Comments**

We welcome your comments about this document. You can reach us by e-mail at techcomm@schneider-electric.com.

# Hardware Implementation

#### Overview

This chapter comprises information concerning the hardware implementation of the LULC07 Profibus DP communication module.

#### What's in this Part?

This part contains the following chapters:

| Chapter | Chapter Name                                  | Page |
|---------|-----------------------------------------------|------|
| 1       | Installation of the LULC07 Profibus DP Module | 11   |
| 2       | Technical Characteristics                     | 27   |

# Installation of the LULC07 Profibus DP Module

# Foreword

This chapter introduces the LULC07 Profibus DP communication module and describes the various steps involved in the hardware installation of the product.

# What's in this Chapter?

This chapter contains the following topics:

| Торіс                                                       | Page |
|-------------------------------------------------------------|------|
| Safety Instructions                                         | 12   |
| Presentation of the LULC07 Profibus DP Communication Module | 13   |
| Description and Installation of the Module                  | 14   |
| Addressing with DIP Switches                                | 16   |
| Components Assembly on a Power Base                         | 17   |
| Electrical Connection                                       | 18   |
| Connection to the Profibus DP                               | 21   |
| Features of the Profibus DP                                 | 25   |

# Safety Instructions

#### **General Instructions**

# 

# UNINTENDED EQUIPMENT OPERATION

Do not modify the GS\*-file in any way.

Modifying the GS\*-file can cause unpredictable behavior of the devices.

Failure to follow these instructions can result in death, serious injury, or equipment damage.

NOTE: If the GS\*-file is modified in any way, the warranty of Schneider Electric will expire immediately.

# 

## UNINTENDED EQUIPMENT OPERATION

Do not use communication variables in the management of safety devices and emergency stops.

Only use the serial link for transmitting data that is not critical to the application as there is some delay in the transmission of data relating to motor-starter states and load-current values. Data such as Forward, Reverse and Stop must not be used in safety and emergency-stop circuits.

Failure to follow these instructions can result in death, serious injury, or equipment damage.

# 

# UNINTENDED EQUIPMENT OPERATION

- These devices must be installed, configured and used by qualified staff only.
- You must follow all current instructions, standards and regulations.
- Check the function settings before starting the motor.
- Do not downgrade or modify these devices.

Incorrect configuration can cause unpredictable behavior of the devices.

Failure to follow these instructions can result in death, serious injury, or equipment damage.

# Presentation of the LULC07 Profibus DP Communication Module

#### **Receiving the Product**

On opening the box containing the LULC07 Profibus DP communication module, you should find the following items:

- An Instruction Sheet (IS), providing brief pictorial information on standard installation of the module.
- A LULC07 Profibus DP communication module equipped with connectors, except Sub-D9 Profibus DP connector.

**NOTE:** Check that you actually have all the items described above. Make sure that the Instruction Sheet (IS) is included, along with the correctly inserted connectors.

## **Functions Offered**

The communication module is used to control a motor-starter remotely, via Profibus DP, from

| TeSys U Starter LUS••/LU2S•• |
|------------------------------|
|------------------------------|

The control offered by the LULC07 Profibus DP communication module is used to

- read the motor-starter states
- control the motor-starter (reversing or not reversing)
- adjust the protection functions
- read the data processed in the advanced and multifunction control units
- read the input and output states of the I/O (power base)

# **DANGER**

# IMPROPER CONTROL VOLTAGE

Do not connect voltage in excess of 24 VDC.

Only use 24 VDC to power the LULC07 Profibus DP communication module.

Failure to follow these instructions will result in death or serious injury.

#### Data Available

The available protection and control data depend on the control unit with which the LULC07 Profibus DP communication module is used.

There are 3 types of control unit:

- standard (reference LUCA)
- advanced (reference LUCB/C/D)
- multifunction (reference LUCM)

The table below can be used to check the data and commands you can access with each type of control unit:

|                                                          | Control Unit       |                        |                         |
|----------------------------------------------------------|--------------------|------------------------|-------------------------|
| Data - Commands                                          | Standard<br>(LUCA) | Advanced<br>(LUCB/C/D) | Multifunction<br>(LUCM) |
| Start and Stop Commands                                  | X                  | x                      | X                       |
| Status (Ready, Running, Faulty)                          | Х                  | X                      | X                       |
| Warning                                                  |                    | x                      | X                       |
| Automatic Reset and Remote Reset via the Bus             |                    | x                      | x                       |
| Indication of the Motor Load                             |                    | x                      | X                       |
| Differentiation of Faults                                |                    | X                      | X                       |
| Remote Parameter Setting and<br>Viewing of all Functions | -                  |                        | x                       |
| "Log" Function                                           |                    |                        | X                       |
| "Monitoring" Function                                    |                    |                        | X                       |

# **Description and Installation of the Module**

# **Description of the LULC07**

Connectors and LEDs on the LULC07 Profibus DP communication module.

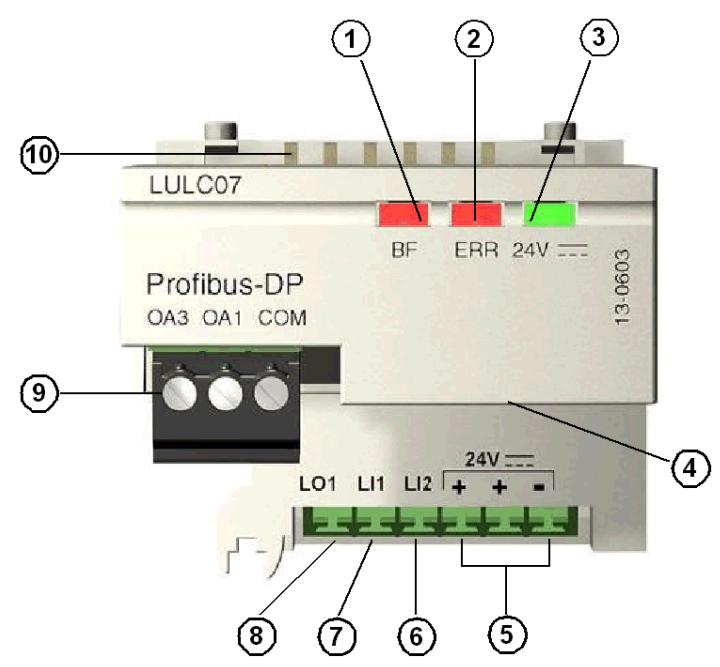

- 1 Red "BF" Profibus DP communication status LED
- 2 Red "ERR" Profibus DP communication module fault indication LED
- 3 Green "24 V == " LED indicating voltage presence at outputs OA1, OA3, LO1
- 4 Sub-D9 connector for the Profibus DP RS485 link and the 24V Aux
- 5 Connection of the 24 V  $\equiv$  power supply for outputs OA1, OA3, LO1
- 6 Discrete input 2
- 7 Discrete input 1
- 8 Discrete output 1, assignable depending on the configuration register (685)
- 9 24 V == pre-wired coil connector for the power base
  - The assignment of OA1 depends on the configuration register (686 LSB).
  - The assignment of OA3 depends on the configuration register (686 MSB).

10 Connector for communication with the advanced or multifunction control unit.

# **BF LED**

The red (BF) LED has 3 different states:

| On                                              | communication fault         |
|-------------------------------------------------|-----------------------------|
| Off                                             | communication OK            |
| LED Blinks<br>• On = 2500 ms,<br>• Off = 500 ms | invalid Profibus DP address |

# Error (ERR) LED

The red error (ERR) LED has 3 different states:

| On                                                                                    | internal fault                        |
|---------------------------------------------------------------------------------------|---------------------------------------|
| Off                                                                                   | ОК                                    |
| <ul> <li>LED Blinks Repeatedly</li> <li>On = 500 ms</li> <li>Off = 500 ms.</li> </ul> | Profibus DP bus connection is faulty. |

# 24V ..... LED

The green 24 V- LED has 2 different states:

| On  | outputs are supplied     |
|-----|--------------------------|
| Off | outputs are not supplied |

# Addressing with DIP Switches

#### Addressing

The Profibus DP communication module address is defined by the DIP switches which can be accessed on the underside of the module.

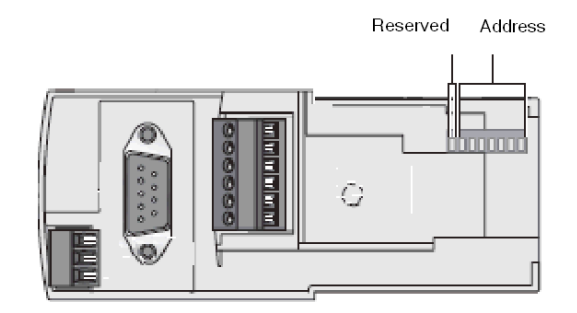

- The address code is in binary.
- The least significant bit is on the right., indicated by **A**.
- Values from 1 to 125 are accepted.
- The module is factory-supplied with address 1.

Address 1:

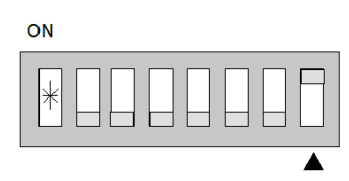

 $0000001 = 01_{H} = 1_{dec}$ 

Invalid addresses are not taken into account by the module. The module remains in state of error. **NOTE:** Addressing is only taken into account when the communication module is powered up.

# Example

Example of configuration for address 48.

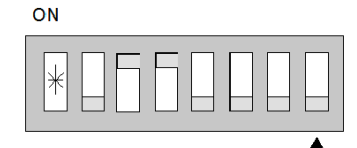

 $0110000 = 30_{H} = 48_{dec}$ 

# **Components Assembly on a Power Base**

# Order of Mounting on a Base

The LULC07 Profibus DP communication module is installed in a power base on the underside of the control unit which locks it in position.

To install the module in the power base

| Step | Action                                              |
|------|-----------------------------------------------------|
| 1    | Choose the prewired coil connection terminals.      |
| 2    | Insert the LULC07 Profibus DP communication module. |
| 3    | Insert the control unit which locks the module.     |

## Location of the LULC07

Location of the LULC07 Profibus DP communication module

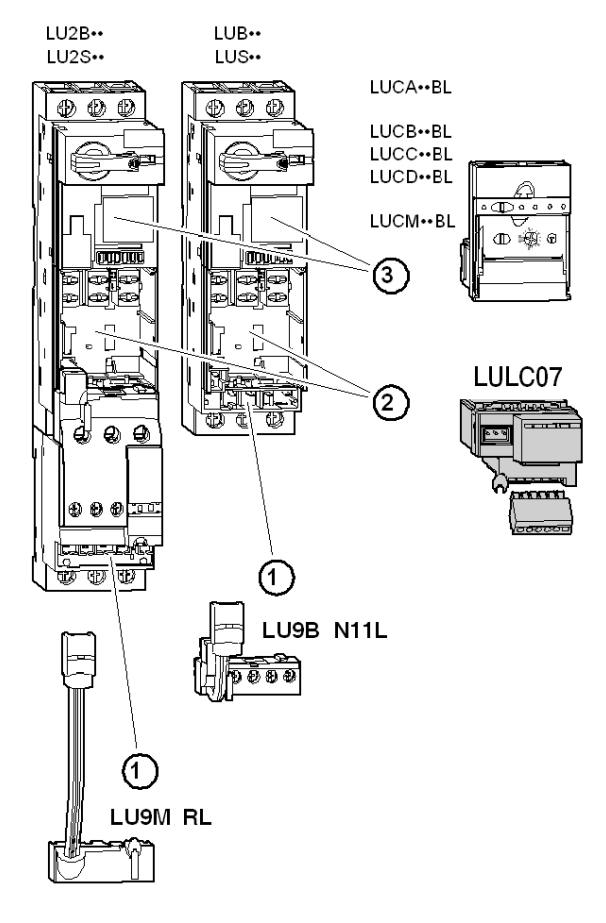

# **Electrical Connection**

# **Power Supplies**

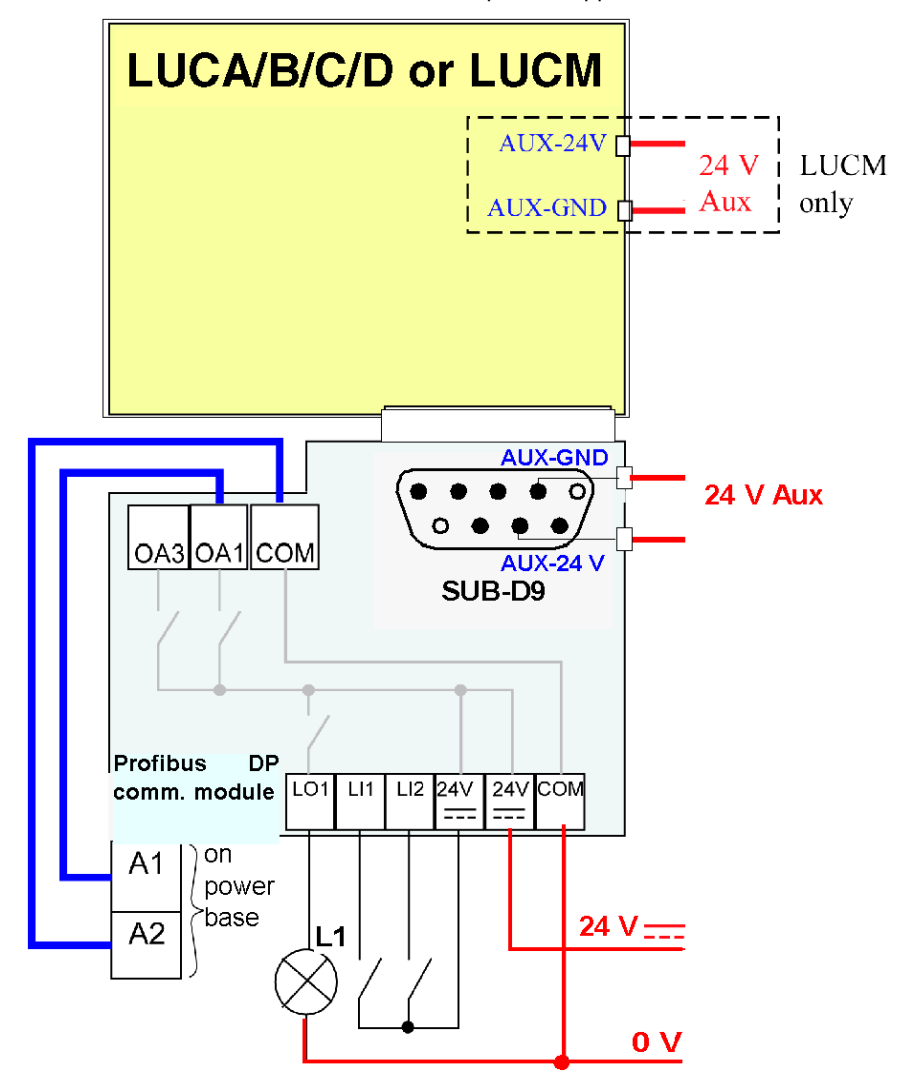

Schematic of the 24 V == and the 24 V Aux power supplies

# Power Up with an LUCM Multifunction Control Unit

The power supply source must be the same for the LULC07 Profibus DP communication module and the LUCM multifunction control unit.

# Power Supply for the LULC07 and Outputs OA1, OA3 and LO1

In order to operate, the LULC07 Profibus DP communication module must be powered by a 24 VDC source.

24 V === supply of the LULC07 communication module is provided via the Profibus DP network cable. LUB••/LUS••/LU2B••/LU2B••/LU2S•• power bases

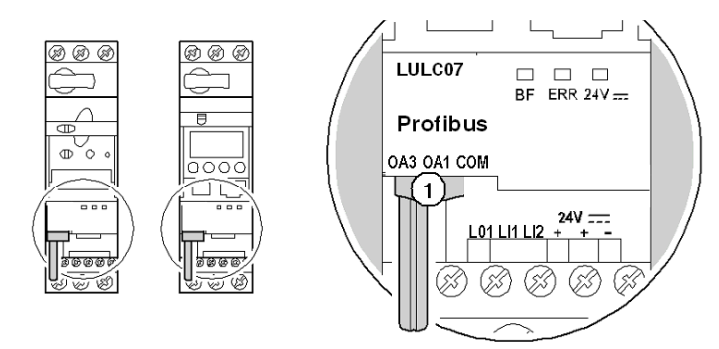

1 Link for connecting outputs OA1 and OA3 to terminals A1/A3/A2 on the starter.

## Power Base Connection of Terminals A1, A2

You have 2 options for connecting the power base terminals A1, A2:

- with a pre-wired link
- with a wire-to-wire link

## Wire-to-wire Link

The wire-to-wire link is a connection between outputs OA1, OA3 and Power base terminals A1 and A2. This type of link is compulsory in the case of a reversing starter-controller created from an **LU6M** reversing unit for separate assembly.

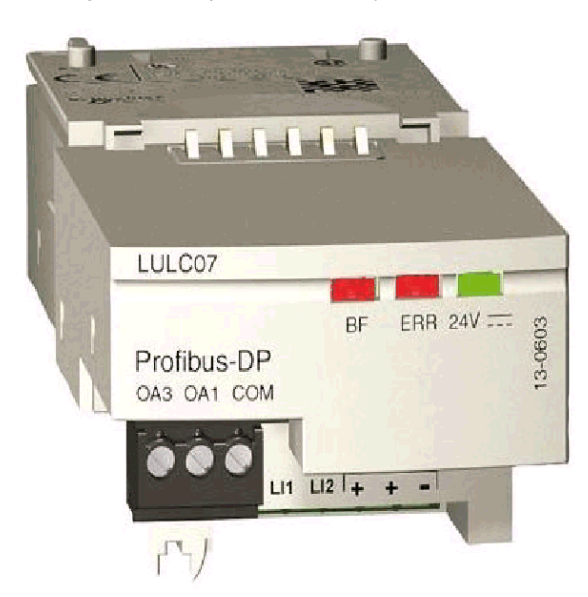

The wire-to-wire link is also used to insert for example a local control or an external stop command.

# **Connection Capacities of the LULC07 Terminals**

The table below shows the conductor cross-sections to be used:

| Connection                           | Type of Conductor                                                                                                    | Cross-Section (min m                                                                                                    | ax.)                                                                                            |
|--------------------------------------|----------------------------------------------------------------------------------------------------|----------------------------------------------------------------------------------------------------|-------------------------------------------------------------------------------------------------|
| 1 conductor                          | <ul><li>solid conductor</li><li>stranded conductor</li></ul>                                                                                                  | <ul> <li>0.14 1 mm<sup>2</sup></li> <li>0.14 1 mm<sup>2</sup></li> </ul>                                                                     | <ul> <li>AWG 26 AWG 18</li> <li>AWG 26 AWG 18</li> </ul>                                        |
|                                      | Stranded conductor with cable end<br>• not insulated<br>• insulated                                                                                           | <ul> <li>0.25 1 mm<sup>2</sup></li> <li>0.25 0.5 mm<sup>2</sup></li> </ul>                                                                   | <ul> <li>AWG 24 AWG 18</li> <li>AWG 24 AWG 20</li> </ul>                                        |
| 2 conductors<br>(same cross-section) | <ul> <li>2 solid conductors</li> <li>2 stranded conductors</li> <li>2 stranded conductors with cable end</li> <li>not insulated</li> <li>insulated</li> </ul> | <ul> <li>0.14 0.5 mm<sup>2</sup></li> <li>0.14 0.75 mm<sup>2</sup></li> <li>0.25 0.34 mm<sup>2</sup></li> <li>0.75 mm<sup>2</sup></li> </ul> | <ul> <li>AWG 26 AWG 20</li> <li>AWG 26 AWG 18</li> <li>AWG 24 AWG 22</li> <li>AWG 18</li> </ul> |

| Connectors        | 3 and 6 pts   |                 |
|-------------------|---------------|-----------------|
| Pitch             | 3.81 mm       | 0.15 in         |
| Tightening Torque | 0.2/0.25 N.m. | 1.77/2.21 in-lb |
| Flat Screwdriver  | 2.5 mm        | 0.10 in         |

# **Connection to the Profibus DP**

#### At a Glance

Profibus DP is a linear bus, designed for transfers of high speed data. The PLC communicates with its peripheral devices via a high-speed serial link.

Data exchange is mainly cyclic.

#### **Hints and Recommendation**

NOTE: Hints and recommendations need to be followed for

- wiring (Bus segment installation, wiring in and outside of buildings)
- constructing the Profibus DP cable (LU9RBnnn)
- constructing the Profibus DP connectors (LU9AD7)
- EMC measures, grounding and shielding

For more details please refer to the Profibus DP for TeSys U Beginner's Guide.

# **WARNING**

# UNINTENDED EQUIPMENT OPERATION

- These devices must be installed, configured and used by qualified staff only.
- You must follow all current instructions, standards and regulations.
- Check the function settings before starting the motor.
- Do not downgrade or modify these devices.

Incorrect configuration can cause unpredictable behavior of the devices.

Failure to follow these instructions can result in death, serious injury, or equipment damage.

#### Types of Connection to the Bus

You need to connect the LULC07 communication module to the Profibus DP via a power TAP.

It is possible to connect several TeSys U modules (belonging to e.g. the same electrical cabinet) via 1 single power TAP.

The number of TeSys U modules that can be supplied by a single power TAP is only limited by the maximum current that can be delivered by 1 power TAP.

The maximum current is 1.5 A.

## General Architecture with TeSys U

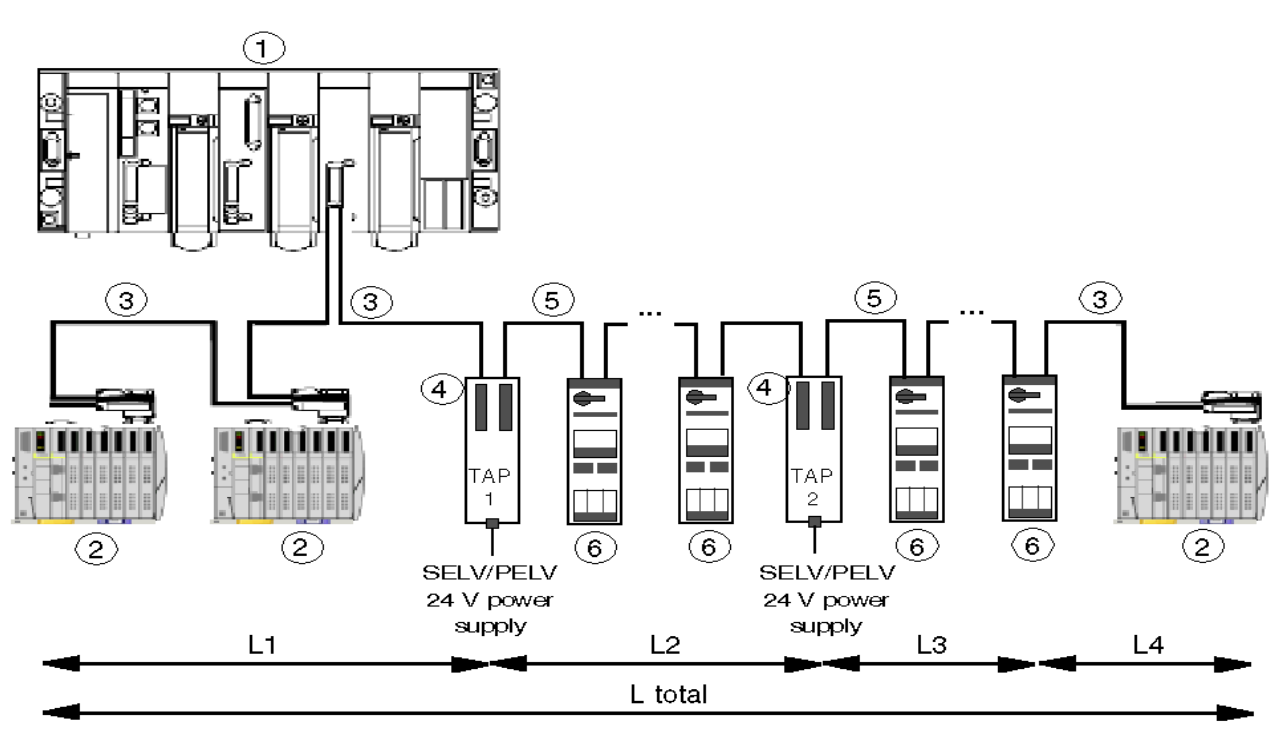

- 1 Master PLC
- 2 DP slave not powered via the bus
- 3 Profibus DP cable 2 wires (TSX PBS CA100 = 100 m, TSX PBS CA400 = 400 m)
- 4 TeSys U power TAP (LU9GC7)
- 5 Profibus DP cable 4 wires (LU9 RPB100 = 100 m, LU9 RPB400 = 400 m)
- 6 TeSys U with Profibus DP communication module (communication module: LULC07, dedicated bus connector LU9AD7)

**NOTE:** For detailed informations on installing the connector please refer to the respectice connector 's instruction sheet.

## Use of the LU9GC7 TeSys U Power TAP

The minimum distance between 2 TeSys U Profibus DP is 0,30 m.

**NOTE:** Profibus connector connected to the LU9GC7 TeSys U power TAP must not support line termination.

The maximum length between the LU9GC7 where is applied the 24V SELV/PELV voltage and the last TeSys U supplied by this voltage is given in the tables below.(L2 and L3 sub-segment in the example of architecture).

| Number of the TeSys U | Maximum Length Between LU9GC7 and the Last TeSys U Supplied |
|-----------------------|-------------------------------------------------------------|
| 1                     | 800 m (2,624 ft)                                            |
| 2                     | 444m (1,456 ft)                                             |
| 3                     | 278m (912 ft)                                               |
| 4                     | 202m (662 ft)                                               |
| 5                     | 158m (518 ft)                                               |
| 6                     | 130m (426 ft)                                               |
| 7                     | 110 m (360 ft)                                              |
| 8                     | 96m (315 ft)                                                |
| 9                     | 85m (278 ft)                                                |
| 10                    | 76m (249 ft)                                                |
| 11                    | 68m ( ft)                                                   |
| 12                    | 62m (223 ft)                                                |
| 13                    | 57m (187 ft)                                                |
| 14                    | 53m (173 ft)                                                |
| 15                    | 49m (160 ft)                                                |
| 16                    | 46m (150 ft)                                                |
| 17                    | 43m (141 ft)                                                |
| 18                    | 40m (131 ft)                                                |
| 19                    | 38m (124 ft)                                                |
| 20                    | 35m (114 ft)                                                |
| 21                    | 34m (111 ft)                                                |
| 22                    | 32m (105 ft)                                                |
| 23                    | 30m (98 ft)                                                 |
| 24                    | 29m (95 ft)                                                 |
| 25                    | 27m (88 ft)                                                 |
| 26                    | 26m (85 ft)                                                 |
| 27                    | 25m (82 ft)                                                 |
| 28                    | 24m (78 ft)                                                 |
| 29                    | 23m (75 ft)                                                 |
| 30                    | 22m (72 ft)                                                 |
| 31                    | 21m (68 ft)                                                 |

**NOTE:** Baudrate limitations depend on the total length of the bus (L total = L1+L2+L3+L4).

## **Transmission Features**

This table describes the transmission features of the Profibus DP bus:

|                             | -                                                                                  |
|-----------------------------|------------------------------------------------------------------------------------|
| Тороlоду                    | Linear bus with line terminations                                                  |
| Transmission Mode           | half duplex                                                                        |
| Transmission Rate           | 9.6 / 19.2 / 45.5 / 93.75 / 187.5 / 500 / 1500 Kbits/s, 3 / 6 / 12<br>Mbit/s       |
| Possible Transmission Media | twisted pair line (standard version, type RS 485)<br>fiber optic link<br>waveguide |
| Connector                   | Sub-D9                                                                             |

| Max. bus length without / with 3 repeaters | Baud Rates                   |
|--------------------------------------------|------------------------------|
| 800 / 3200 m (2,624 / 10,498 ft)           | 9.6/19.2/45.5/93.75 kbit/sec |
| 650 / 2,600 m (2,132 / 8,530 ft)           | 187.5 kbit/sec               |
| 300 / 1,200 m (984 / 3,936 ft)             | 500 kbit/sec                 |
| 160 / 640 m (524 / 2,099 ft)               | 1.5 Mbit/sec                 |
| 80 / 320 m (262 / 1,049 ft)                | 3/6/12 Mbit/sec              |

Without repeater, maximum baudrate applies to the total length of a segment (L total = L1+L2+L3+L4 in the example of general architecture above.)

# Connecting the Profibus DP Bus

Female 9 point SUB-D9 connector RS 485

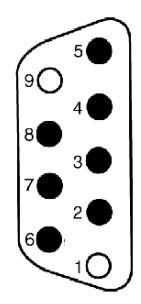

# Description

| Number | Signal    | Description                                                             |
|--------|-----------|-------------------------------------------------------------------------|
| 1      | (Shield): | not used                                                                |
| 2      | M24       | 24 V output voltage ground                                              |
| 3      | RxD/TxD-P | positive data transmission (RD+ / TD+)                                  |
| 4      | CNTR-P    | positive repeater monitoring signal (direction monitoring)              |
| 5      | DGND      | data transmission ground                                                |
| 6      | VP        | line termination bias voltage                                           |
| 7      | P24       | input voltage 24 V, power supply circuit of the communication module    |
| 8      | RxD/TxD-N | negative data transmission (RD- / TD-)                                  |
| 9      | CNTR-N    | (negative repeater monitoring signal, direction monitoring)<br>not used |

# Features of the Profibus DP

# Introduction

Profibus DP is an open industrial standard for integrated communication. It is a serial fieldbus, which provides a decentralized connection between sensors, actuators and I/O modules produced by various manufacturers, and connects them to the superset control level.

# **Profibus DP**

Profibus DP (**D**istributed **P**eriphery - Master/Slave Network) is a Profibus communication profile which is optimized for performance. It is optimized for speed, efficiency and inexpensive hook-up cost and is designed especially for communication between automation systems and distributed peripheral equipment.

The Profibus DP network supports multiple master systems with several slaves.

## **Profibus DP Features**

The following table contains the most important features of Profibus DP:

| Standard                                  | EN 501 70<br>DIN 19245                                               |
|-------------------------------------------|----------------------------------------------------------------------|
| Transmission Equipment (Physical Profile) | EIA RS-485                                                           |
| Transfer Procedure                        | half-duplex                                                          |
| Bus Topology                              | linear bus with active bus termination                               |
| Bus Cable Type                            | shielded twisted pair conductors                                     |
| Connector                                 | 9-pin D-Sub                                                          |
| Number of Nodes on the Bus                | max. 32 with no repeaters<br>max. 125 with 3 repeaters in 4 segments |

# **Technical Characteristics**

# **Conditions of Use and Technical Characteristics**

#### Characteristics

The characteristics of the LULC07 Profibus DP communication module are as follows:

- conditions of use
- 24 V  $\pm$  power supply for the outputs of the communication module
- 24 V Aux power supply for the internal logic of the communication module
- logic outputs OA1, OA3 and LO1
- logic inputs LI1 and LI2

## **Conditions of Use**

The conditions of use for the LULC07 Profibus DP communication module are as follows:

| Certification                  | UL, CSA                                                                                                    |
|--------------------------------|----------------------------------------------------------------------------------------------------|
| Conformity to Standards        | IEC/EN 255-6, UL 508, CSA C22-2 No. 14                                                                                                    |
| European Community Directives  | C€ marking. In conformity with the essential requirements of low voltage (LV) equipment and electromagnetic compatibility (EMC) directives. |
| Ambient Air Temperature Around | storage - 40 + 85 °C (-40 +185 °F)                                                                                                    |
| the Device                     | operation - 25 + 55 °C (-13 +131 °F)                                                                                                    |

This is a class A product. In a residential environment this product may cause radio interference in which case you may be required to take adequate measures.

# 24 V — Power Supply Circuit, Outputs

Technical characteristics of the LULC07 Profibus DP communication module

| Supply Voltage               | U <sub>n</sub>                      | 24 V    |
|------------------------------|-------------------------------------|---------|
| Supply Voltage               | operating range                     | 20 28 V |
| Maximum Current<br>Drawn     | -                                   | 1.5 A   |
| Resistance to<br>Microbreaks | compatible with Phaseo power supply | 3 ms    |
| Protection                   | against overvoltage                 | yes     |
|                              | against reverse polarity            | yes     |

# 24 V Aux Power Supply Circuit, Logic

Technical characteristics of the LULC07 Profibus DP communication module

|                              |                                     | 24 V                        |
|------------------------------|-------------------------------------|-----------------------------|
|                              |                                     | Note: To keep a SELV        |
|                              | U <sub>n</sub>                      | Profibus connector, all the |
| 0                            |                                     | Profibus participants       |
| Supply Voltage               |                                     | connected on the Profibus   |
|                              |                                     | network must have a SELV    |
|                              |                                     | Profibus connector.         |
|                              | operating range                     | 20 28 V                     |
| Maximum Current<br>Drawn     | recorded                            | 0.08 A                      |
| Resistance to<br>Microbreaks | compatible with Phaseo power supply | 3 ms                        |

**NOTE:** It is recommended to use Schneider Electric power supplies from the Phaseo product family such as e.g. ABL-7RE2402 or ABL-7CEM24.

24V power supplies must be equipped with a surge suppressor, in order to limit the transitory spreading. Keep the 24V cables away from the power cables, at least 30 cm (11.8 in.) and create crossovers at right-

Reep the 24V cables away from the power cables, at least 30 cm (11.8 in.) and create crossovers a angles, if necessary.

# Logic Outputs OA1, OA3 and LO1

Technical characteristics of the LULC07 Profibus DP communication module

| Nominal Output                                                                                                    | voltage                              | 24 V                                                                   |
|----------------------------------------------------------------------------------------------------|--------------------------------------|------------------------------------------------------------------------|
| Values                                                                                                    | current                              | 500 mA                                                                 |
| Maximum Output                                                                                                    | voltage                              | 20 28 V                                                                |
| Values                                                                                                    | current                              | 500 mA                                                                 |
| Coincidence Factor of the 3 Outputs                                                                               | -                                    | 100%                                                                   |
| Output Response Time (Register 704)<br>(Time between the request start bit and the change in the<br>output state) |                                      | <33,5 ms (OA1, OA3) for<br>LUCA/B/C/D<br><35 ms (OA1, OA3) for<br>LUCM |
|                                                                                                    | against overvoltage                  | yes                                                                    |
| Protection                                                                                                    | against reverse polarity             | yes                                                                    |
|                                                                                                    | against short-circuits and overloads | electronic circuit-breaker<br>with automatic reset                     |
| Number of Operating<br>Cycles                                                                                     | in millions of operating cycles      | 15                                                                     |
| Maximum Rate                                                                                                    | in operating cycles per hour         | 3600                                                                   |

# Logic Inputs LI1 and LI2

Technical characteristics of the LULC07 Profibus DP communication module

| Nominal Input Values | voltage           |         | 20 28 V (positive logic) |
|----------------------|-------------------|---------|--------------------------|
| Nominal input values | current           |         | 5.8 mA                   |
|                      | at state 1        | voltage | >15 V                    |
| Maximum Input        |                   | current | >2 mA                    |
| Values               | at state 0        | voltage | <5 V                     |
|                      |                   | current | <0.5 mA                  |
| Deen en ee Time      | change to state 1 |         | 10 ms +/-30%             |
| nesponse nine        | change to state 0 |         | 10 ms +/-30%             |
| Type of Input        |                   |         | resistive                |
| Protection           | gl fuse           |         | 1 A                      |

# **Reaction Time**

# The following measurements were made with Profibus running at 1.5 MBd

| Time/ms | Action                         | Comment                               |
|---------|--------------------------------|---------------------------------------|
| 0       | Output command RUN FWD         | Output_0.2 = internal register 704.2  |
| <35     | Output OA1 switching           |                                       |
| 42.6    | Feedback on AO1 switching      | Input_5.0 = internal register 458.0   |
| 114     | Feedback on poles closed       | Input_3.2 = internal register 457.2   |
| 762.7   | Feedback on poles closed+Ready | Input_0.0 and 0.1 = internal register |
|         |                                | 455.0 and 455.1                       |

**NOTE:** If you need fast feedback do not use Input 0.1 (455.1) but Input 3.2 (457.2) which provides basically the same information.

# Software Implementation

# 

## Overview

This chapter comprises information concerning the Software implementation of the LULC07 Profibus DP communication module.

#### What's in this Part?

This part contains the following chapters:

| Chapter | Chapter Name                                          | Page |
|---------|-------------------------------------------------------|------|
| 3       | TeSys U Specific Profibus Information                 | 33   |
| 4       | Implementation via Profibus DP                        | 37   |
| 5       | Functions to Set                                      | 49   |
| 6       | Managing Faults and Warnings                          | 69   |
| 7       | Acyclic Data Read/Write via DP V1 and the PKW Feature | 75   |
| 8       | Configuration of Predefined Functions                 | 83   |

# **TeSys U Specific Profibus Information**

# Foreword

This chapter comprises general information concerning the implementation via Profibus DP.

# What's in this Chapter?

This chapter contains the following topics:

| Торіс                                                 | Page |
|-------------------------------------------------------|------|
| General Information on Implementation via Profibus DP | 34   |
| Modules as Presented in the GS*-File                  | 35   |

# General Information on Implementation via Profibus DP

#### Overview

The TeSys U communication module supports 2 Profibus application profiles based on DP V0 and DP V1 services:

- motor starter (MS)
- motor management starter (MMS)

## Cyclic/ Acyclic Services

In general, data is exchanged via cyclic services and via acyclic services.

The application profiles define for the cyclic data

- manufacturer independent data
- manufacturer specific data

The fixed set and defined use of manufacturer independent data shall allow to replace a module from vendor A by a module from vendor B.

#### DP V1 Read/ Write Services

DP V1 read and write services allow to access all data that cannot be accessed by cyclic data exchange.

#### **PKW Feature**

In order to make this data accessible also for DP V0 masters, a special feature, called PKW (**P**eriodically **K**ept in acyclic **W**ords), is implemented.

In cyclically exchanged data, there are encapsulated request and response frames. It will then be possible to access TeSys U system's internal registers.

See PKW: Encapsulated Acyclic Accesses in DP V0, page 78.

**NOTE:** This feature can be selected/ deselected by picking the according item (module) from the list of offered choices during configuration with any Profibus configuration tool.

# Modules as Presented in the GS\*-File

#### Overview

The TeSys U system is presented as a "modular device" on Profibus DP.

The TeSys U system is described by a GS\*-file. This file will be used by any Profibus configuration tool to get information about the device.

There are several possible TeSys U variants depending on:

- Control Units: advanced, multifunction, standard
- configuration mode: remote or local (only for multifunction Control Unit)
- and communication profile: motor starter or motor management starter
- and support of PKW

You have to pick one out of the following tables during the configuration.

#### **GSD Download Procedure**

The following table describes the steps to follow to download the GSD and icon files associated to Tesys U from the www.schneider-electric.com website:

| Step | Action                                                                                                    |
|------|----------------------------------------------------------------------------------------------------|
| 1    | Open the Schneider Electric website: www.schneider-electric.com.                                                                                                    |
| 2    | Click Products and Services and then click Automation and Control.                                                                                                    |
| 3    | In the Downloads section of the left menu bar, click Current offers.                                                                                                    |
| 4    | <ul> <li>In the Choose a function drop-down list, select Motor Control.</li> <li>In the Choose a range drop-down list, select TeSys U.</li> <li>In the Choose a type of document drop-down list, select Software/Firmware.</li> <li>Click &gt;Find.</li> </ul> |
| 5    | Select <b>Communication Module Tesys U PROFIBUS LULC07</b> and download LULC07_GSD_DIB_FILES_V100.exe file.                                                                                                    |
| 6    | Double-click LULC07_GSD_DIB_FILES_V100.exe on your hard disk. Click <b>Accept</b> in the 'Licence for software downloaded from Schneider-Electric web sites' window which opens, then browse for a destination folder and click <b>Install</b> .               |

# A DANGER

## UNINTENDED EQUIPMENT OPERATION

Do not modify the GS\*-.file in any way.

Modifying the GS\*-file can cause unpredictable behavior of the devices.

Failure to follow these instructions will result in death or serious injury.

NOTE: If the GS\*-file is modified in any way, the Schneider Electric guarantee is immediately voided.

# **TeSys U Variants**

Short and long description of TeSys U variants without PKW

| Short Description as Shown in the GSD | Long Description (Control Unit, Local/Remote Configuration,<br>Profibus application profile)                                                       |  |
|---------------------------------------|----------------------------------------------------------------------------------------------------|--|
| Sc Ad R MS V1.X                       | <ul> <li>advanced control unit</li> <li>remote configuration via Profibus application parameters</li> <li>motor starter</li> </ul>                 |  |
| Sc Mu L MS V1.X                       | <ul> <li>multifunction control unit</li> <li>local configuration</li> <li>motor starter</li> </ul>                                                 |  |
| Sc Mu L MMS V1.X                      | <ul> <li>multifunction control unit</li> <li>local configuration</li> <li>motor management starter</li> </ul>                                      |  |
| Sc Mu R MS V1.X                       | <ul> <li>multifunction control unit</li> <li>remote configuration via Profibus application parameters</li> <li>motor starter</li> </ul>            |  |
| Sc Mu R MMS V1.X                      | <ul> <li>multifunction control unit</li> <li>remote configuration via Profibus application parameters</li> <li>motor management starter</li> </ul> |  |
| Sc St R MS V1.X                       | <ul> <li>standard control unit</li> <li>remote configuration via Profibus application parameters</li> <li>motor starter</li> </ul>                 |  |

Short and long description of TeSys U variants with PKW

| Short Description as Shown in the GSD | Long Description (Control Unit, Local/Remote Configuration,<br>Profibus application profile)                                                       |
|---------------------------------------|----------------------------------------------------------------------------------------------------|
| Sc Ad R MS PKW V1.X                   | <ul> <li>advanced control unit</li> <li>remote configuration via Profibus application parameters</li> <li>motor starter</li> </ul>                 |
| Sc Mu L MS PKW V1.X                   | <ul><li>multifunction control unit</li><li>local configuration</li><li>motor starter</li></ul>                                                     |
| Sc Mu L MMS PKW V1.X                  | <ul> <li>multifunction control unit</li> <li>local configuration</li> <li>motor management starter</li> </ul>                                      |
| Sc Mu R MS PKW V1.X                   | <ul> <li>multifunction control unit</li> <li>remote configuration via Profibus application parameters</li> <li>motor starter</li> </ul>            |
| Sc Mu R MMS PKW V1.X                  | <ul> <li>multifunction control unit</li> <li>remote configuration via Profibus application parameters</li> <li>motor management starter</li> </ul> |
| Sc St R MS PKW V1.X                   | <ul> <li>standard control unit</li> <li>remote configuration via Profibus application parameters</li> <li>motor starter</li> </ul>                 |

Local (L)/ Remote (R) configuration modes refer to configuration register 601 (read/ write with motor off), supported by Multifunction Control Unit  $\geq$  V3.x.

| If in a local configuration mode | it means that $601.7 = 1$ .                                                     |
|----------------------------------|---------------------------------------------------------------------------------|
|                                  | this mode preserves the local configuration made with the embedded HMI of the   |
|                                  | Multifunction Control Unit.                                                     |
|                                  | it forbids any configuration management by PLC application through the network, |
|                                  | thus preserving your local configuration.                                       |

Therefore it is mandatory to select one of those TeSys U variants with the L for local configuration. If not the LULC07 will not enter data exchange!

| If in a remote configuration | it means that $601.7 = 0$                                                       |
|------------------------------|---------------------------------------------------------------------------------|
| mode                         | this mode enables the PLC application to remotely configure the TeSys U device. |
|                              | Note: The parameters overwritten by the PLC application will be lost.           |
|                              | this mode is useful in case of faulty device replacement.                       |

By default, the TeSys U device equipped with a Multifunction Control Unit  $\ge$  V3.x is in remote configuration mode.
# Implementation via Profibus DP

#### Overview

This chapter comprises information concerning the implementation of the LULC07 Profibus DP communication module via Profibus DP.

## What's in this Chapter?

This chapter contains the following topics:

| Торіс                                                      |    |  |
|------------------------------------------------------------|----|--|
| Initialization                                             | 38 |  |
| Profibus DP Application Parameter Settings                 |    |  |
| Profibus DP Configuration via the SyCon Configuration Tool |    |  |
| Factory Configuration                                      |    |  |
| Customizing your Configuration                             | 44 |  |

## Initialization

#### **Details of Initialization**

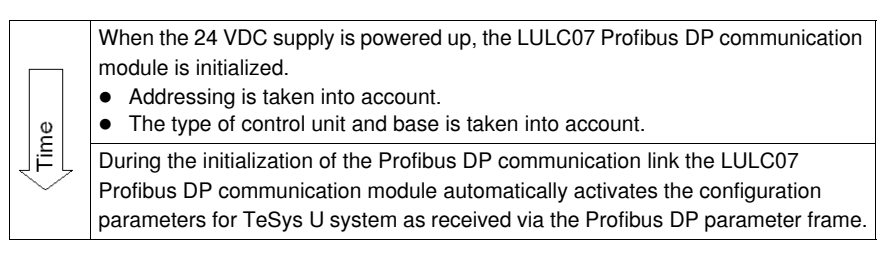

**NOTE:** For more details about Profibus DP communication programming refer to the documentation of the PLC or Profibus DP master used.

# **Profibus DP Application Parameter Settings**

## General

You must configure the TeSys U system, via Profibus application parameters, before you can use it. You can use the factory settings (*Factory Configuration, page 43*) or customize your configuration (*Customizing your Configuration, page 44*).

#### List of Parameters

Depending of TeSys U variants you have access to the following list of parameters. List of parameters for ScAd:

| Parameter      | Description                 |
|----------------|-----------------------------|
| 682            | comm loss fallback strategy |
| 684.0          | invert output OA1           |
| 684.1          | invert output OA3           |
| 684.2          | invert output LO1           |
| 685.0 - 685.7  | Output LO1 assignment       |
| 686.8 - 686.15 | Output OA3 assignment       |
| 688.0          | recovery mode after a stop  |
| 602.0 - 602.2  | reset mode                  |

| Parameter      | Description                    |  |
|----------------|--------------------------------|--|
| 682            | comm loss fallback strategy    |  |
| 684.0          | invert output OA1              |  |
| 684.1          | invert output OA3              |  |
| 684.2          | invert output LO1              |  |
| 685.0 - 685.7  | Output LO1 assignment          |  |
| 686.0 - 686.7  | Output OA1 assignment          |  |
| 686.8 - 686.15 | Output OA3 assignment          |  |
| 688.0          | recovery mode after a stop     |  |
| 650.0 - 650.4  | control unit language          |  |
| 651.0          | display of average current     |  |
| 651.1          | display of thermal level       |  |
| 651.2          | display of L1 current          |  |
| 651.3          | display of L2 current          |  |
| 651.4          | display of L3 current          |  |
| 651.5          | display of ground current      |  |
| 651.6          | display of last trip           |  |
| 651.7          | display of phase imbalance     |  |
| 651.8          | display of operating time      |  |
| 652            | full load Amps setting         |  |
| 602.0 - 602.2  | reset mode                     |  |
| 602.3          | control Unit comm. parity      |  |
| 602.4          | comm control enable/disable    |  |
| 603            | CU comm. on LUCM port address  |  |
| 604            | CU comm. on LUCM port bd rate  |  |
| 605            | overcurrent trip threshold     |  |
| 606            | load class                     |  |
| 607            | thermal reset time (s)         |  |
| 608            | thermal reset threshold        |  |
| 609            | thermal warning threshold      |  |
| 610            | ground fault trip timeout      |  |
| 611            | ground fault trip threshold    |  |
| 612            | ground fault warning threshold |  |
| 613            | phase imb. trip time starting  |  |
| 614            | phase imb. trip time running   |  |
| 615            | phase imb. trip threshold      |  |
| 616            | phase imb. warning threshold   |  |
| 617            | jam trip timeout (s)           |  |
| 618            | jam trip threshold (%FLA)      |  |
| 619            | jam warning threshold (%FLA)   |  |
| 620            | undercurrent trip timeout      |  |
| 621            | undercurrent trip threshold    |  |
| 622            | undercurrent warn. threshold   |  |
| 623            | long start trip timeout (s)    |  |
| 624            | long start trip threshold      |  |
| 625            | long start warning threshold   |  |

List of parameters for ScMu:

List of parameters for ScSt:

| Parameter      | Description                 |
|----------------|-----------------------------|
| 682            | comm loss fallback strategy |
| 684.0          | invert output OA1           |
| 684.1          | invert output OA3           |
| 684.2          | invert output LO1           |
| 685.0 - 685.7  | Output LO1 assignment       |
| 686.0 - 686.7  | Output OA1 assignment       |
| 686.8 - 686.15 | Output OA3 assignment       |
| 688.0          | recovery mode after a stop  |

NOTE: For more details refer to the TeSys U Communication Variables User's Manual.

## Profibus DP Configuration via the SyCon Configuration Tool

#### Introduction

With SyCon you can configure the Profibus DP network and generate an ASCII file to import into the PLC configuration in Unity Pro (or PL7 or Concept).

The following chapter illustrates the configuration with a Premium PLC.

The starting point for this example is an existing configuration with a Premium TSX PBY 100 as the Profibus DP master and a slave in a Profibus DP network.

## Configuration of TeSys U System

Example of how to add a TeSys U with a Multifunction Control Unit in remote configuration mode in the network at node address 35 as "Motorstarter 17" with the Motor Starter profile (MS) as DP V0 slave.

| Step | Action                                                                                                    |
|------|----------------------------------------------------------------------------------------------------|
| 1    | Click Insert $\rightarrow$ Slave to open the Insert Slave window.                                                                                                    |
| 2    | Select TeSys U Profibus as a new slave out of the Available Slaves list , press the Add>> button and confirm with OK.                                                    |
| 3    | Select slave x (TeSys U Profibus) and double click to open the Slave Configuration window.                                                                               |
| 4    | Set Station address to e.g. 35.                                                                                                    |
| 5    | Change the default Description <code>slave x</code> to e.g. Motorstarter 17.                                                                                             |
| 6    | Select the correct combination of base and control unit (profile: motor starter SC Mu R MS V1.x).<br>Note: Refer to <i>Functions for Profibus DP Profiles, page 51</i> . |
| 7    | Click the <b>Common</b> button to open the tab for the common parameters and deselect DP V1.                                                                             |
| 8    | Click the <b>Parameter Data</b> button to open the <b>All Parameter Data in hex description</b> window.                                                                  |
| 9    | Click the <b>Module</b> button to open the <b>Index Parameter Data</b> window to set the application parameter values (= TeSys U remote configuration).                  |
| 10   | Double click on a single parameter to open an additional selection table. Here you can pick one of the offered values for e.g. the <code>Fallback strategy</code> .      |
| 11   | Confirm the selected values with <b>OK</b> and close all dialog windows via their <b>OK</b> buttons.                                                                     |

#### Save and Export the Network Configuration

Save and export the configuration for import into the PLC configuration (PL7, Concept or Unity Pro).

| Step | Action                                                                                                |
|------|----------------------------------------------------------------------------------------------------|
| 1    | Click File $\rightarrow$ Save as to open the Save as window.                                          |
| 2    | Choose the project path and a file name and press the Save button.                                    |
| 3    | Export, via File $\rightarrow$ Export $\rightarrow$ ASCII, the configuration as an ASCII file.        |
| 4    | Now you can import the Profibus DP configuration into PLC configuration (PL7, Concept or Unity Pro).) |

# **Factory Configuration**

Setting communication module parameters allows you to determine

- the operating mode
- the reset mode on thermal overload fault

The configuration registers (600-630) and setting registers (650-688) are in a read/write access. Factory default values are

| Subject                                                   | Register | Factory value | Meaning                                                                                                    |
|-----------------------------------------------------------|----------|---------------|----------------------------------------------------------------------------------------------------|
| Reset Mode After Thermal Overload Fault                   | 602.0    | 1             | Manual mode                                                                                                    |
| Validate the Communication Between LUCM and LULC07        | 602.4    | 1             | Forced to 0 (zero), this bit forbids any communication<br>between LUCM multifunction control unit and<br>LULC07 communication module. |
| Fallback Mode of Control Outputs on<br>Communication Loss | 682      | 2             | Forced stop<br>power base: OA1 and OA3 to 0                                                                                           |
| LULC07 Outputs Inversion                                  | 684      | 0             | outputs status reflects control bits                                                                                                  |
| Assignment of:                                            |          |               |                                                                                                    |
| - output LO1                                              | 685 LSB  | 2             | LO1 reflects control bit 700.0                                                                                                    |
| - output OA1                                              | 686 LSB  | 12            | OA1 reflects control bit 704.0                                                                                                    |
| - output OA3                                              | 686 MSB  | 13            | OA3 reflects control bit 704.1                                                                                                    |
| Recovery Mode After Power-Off                             | 688      | 0             | The outputs recover the status they had before power-off.                                                                             |
| Identification of the Control Unit                        | 690      | 0             | The control unit is identified automatically.                                                                                         |

NOTE: For more details refer to the "TeSys U Communication Variables User's Manual.

## **Customizing your Configuration**

#### General

You can use the factory settings (see Factory Configuration, page 43) or customize your configuration.

- The following parameters can be set
- control unit configuration
- control unit ID
- fallback mode
- inversion of the output states
- assignment of outputs LO1, OA1, OA3.
- restart after a power cut
- control unit forcing

#### Access to Parameters

The communication module I/O parameters are set by

- the module Profibus DP port via the application PLC
- the multifunction control unit terminal port

#### Fallback Mode (Reg. 682)

Register **682** (read/write access) is used to adjust the fallback mode in case of a communication loss with the PLC. Register 682 is part of the Profibus DP module parameter frame.

| Register 682 Value | Fallback Mode            |
|--------------------|--------------------------|
| 0                  | Ignored                  |
| 1                  | Freeze outputs           |
| 2                  | Stop                     |
| 3                  | Signal comm loss warning |
| 4                  | Force run forward        |
| 5                  | Force run reverse        |

# 

#### AUTOMATIC RESTART OF THE MOTOR

If communication is stopped, the outputs OA1-OA3 take the status corresponding to the selected fallback mode (register 682), but the control bits 704.0 and 704.1 are not modified.

When a loss of communication warning is acknowledged (register 703 or pushbutton on the controller), if profile MS (Motor Starter) is selected, the motor will automatically restart if the control bits 704.0 or 704.1 were not previously overwritten to zero by the PLC application.

## Failure to follow these instructions can result in death, serious injury, or equipment damage.

Description of the different fallback modes:

| Fallback Mode | Loss of Communication                        | Communication Recover                        | Loss of Communication<br>Acknowledgement |
|---------------|----------------------------------------------|----------------------------------------------|------------------------------------------|
| Ignored       | No detection of the loss of<br>communication | No detection of the loss of<br>communication | No acknowledgement of the                |
| (reg 682 = 0) | OA1 and OA3 keep their status                | OA1 and OA3 keep their status                | loss of communication                    |

| Fallback Mode                      | Loss of Communication                    | Communication Recover                                                         | Loss of Communication<br>Acknowledgement                                                                |
|------------------------------------|------------------------------------------|-------------------------------------------------------------------------------|----------------------------------------------------------------------------------------------------|
|                                    | OA1 and OA3 keep their status            | OA1 and OA3 keep their status                                                 | On rising edge by bit 703.3<br>(do not leave set to 1)<br>(703.3 = output MS 1.6 and<br>output MMS 1.6) |
| Freeze outputs<br>(reg 682 = 1)    | ERR LED blinking on the front face       | ERR LED blinking on the front face                                            | Once the acknowledgement<br>is done, the last command<br>stored in register 704 is<br>enabled           |
|                                    |                                          | Every new On/Off command<br>is stored but with no impact<br>on OA1 and OA3    | ERR LED switches off                                                                                    |
|                                    | OA1 and OA3 are forced to 0              | OA1 and OA3 are forced to 0                                                   | On rising edge by bit 703.3<br>(do not leave set to 1)<br>(703.3 = output MS 1.6 and<br>output MMS 1.6) |
| Stop<br>(reg 682 = 2)              | ERR LED blinking on the front face       | ERR LED blinking on the front face                                            | Once the acknowledgement<br>is done, the last command<br>stored in register 704 is<br>enabled           |
|                                    |                                          | Every new On/Off command<br>is stored but with no impact<br>on OA1 and OA3    | ERR LED switches off                                                                                    |
| Signal comm loss                   | OA1 and OA3 keep their status            | OA1 and OA3 keep their status                                                 | On rising edge by bit 703.3<br>(do not leave set to 1)<br>(703.3 = output MS 1.6 and<br>output MMS 1.6) |
| warning<br>(reg 682 = 3)           | ERR LED blinking on the front face       | ERR LED blinking on the<br>front face                                         |                                                                                                    |
|                                    |                                          | Every new On/Off command<br>is considered and has an<br>impact on OA1 and OA3 | ERR LED switches off                                                                                    |
|                                    | OA1 is forced to 1<br>OA3 is forced to 0 | OA1 is forced to 1<br>OA3 is forced to 0                                      | On rising edge by bit 703.3<br>(do not leave set to 1)<br>(703.3 = output MS 1.6 and<br>output MMS 1.6) |
| Force run forward<br>(reg 682 = 4) | ERR LED blinking on the front face       | ERR LED blinking on the front face                                            | Once the acknowledgement<br>is done, the last command<br>stored in register 704 is<br>enabled           |
|                                    |                                          | Every new On/Off command<br>is stored but with no impact<br>on OA1 and OA3    | ERR LED switches off                                                                                    |
| Force run reverse<br>(reg 682 = 5) | OA1 is forced to 0<br>OA3 is forced to 1 | OA1 is forced to 0<br>OA3 is forced to 1                                      | On rising edge by bit 703.3<br>(do not leave set to 1)<br>(703.3 = output MS 1.6 and<br>output MMS 1.6) |
|                                    | ERR LED blinking on the front face       | ERR LED blinking on the<br>front face                                         | Once the acknowledgement<br>is done, the last command<br>stored in register 704 is<br>enabled           |
|                                    |                                          | Every new On/Off command<br>is stored but with no impact<br>on OA1 and OA3    | ERR LED switches off                                                                                    |

NOTE: The red ERR LED flashes to indicate a loss of communication (fault on Time Out).

**NOTE:** You can configure a fallback behavior via Reg. 682 only for the outputs controlled via Run Forward or Run Reverse (OA1 and OA3 via Reg. 704). The application parameter settings are Result of Forward direction and Result of Reverse direction. Any output controlled via reg. 700 (application parameter setting output forced by 700.x) will be driven to 0 (zero) as fallback value. This is always the case for LO1.

#### Inverting the Output Relays (NO <==> NC) (Reg 684)

Depending on requirements (signaling, run, stop, etc.), it is possible to assign NO or NC behavior to outputs OA1, OA3 and LO1 by configuring register **684**. Register 684 is part of the Profibus DP module parameter frame.

To do this, follow the procedure below

| Action | Comment                                                                      |        |
|--------|------------------------------------------------------------------------------|--------|
| 1      | Define the output concerned ==> register 684 Output inverter:                | bit    |
|        | power base                                                                   |        |
|        | <ul> <li>invert output OA1</li> </ul>                                        | 0 - 1  |
|        | invert output OA3                                                            | .1 - 1 |
|        | invert output LO1                                                            | 2 - 1  |
| 2      | Define the assignment or control for the output concerned                    | value  |
|        | • power base                                                                 | 0 - 45 |
|        | <ul> <li>output LO1 (Reg 685 LSB = Profibus DP parameter byte 13)</li> </ul> |        |
|        | <ul> <li>output OA1 (Reg 686 LSB = Profibus DP parameter byte 16)</li> </ul> |        |
|        | • output OA3 (Reg 686 MSB = Profibus DP parameter byte 15)                   |        |

**NOTE:** To modify the assignment (factory value), write another value (0 to 45), referring to the list of registers.

#### Configuring Output LO1 (Reg 685 LSB)

Assignment/control (factory value) of output LO1 of the LULC07 Profibus DP communication module

| Reg• | Bit   | Value  | Factory<br>Setting | Comment                                                         |
|------|-------|--------|--------------------|-----------------------------------------------------------------|
| 685  | 0 - 7 | 0 - 45 | 2                  | output LO1 = image of register 700.0 (control<br>of output LO1) |

Reg. 685 LSB is part of the Profibus DP module parameter frame.

#### Configuring Output OA1 (Reg 686 LSB)

Assignment/control (factory value) of output OA1 of the LULC07 Profibus DP communication module

| Reg• | Bit   | Value  | Factory<br>Setting | Comment                                                      |
|------|-------|--------|--------------------|--------------------------------------------------------------|
| 686  | 0 - 7 | 0 - 45 | 12                 | output OA1 = image of register 704.0 (control of output OA1) |

Reg. 686 LSB is part of the Profibus DP module parameter frame.

#### Configuring Output OA3 (Reg 686 MSB)

Assignment/control (factory value) of output OA3 of the LULC07 Profibus DP communication module

| Reg• | Bit    | Value  | Factory<br>Setting | Comment                                                      |
|------|--------|--------|--------------------|--------------------------------------------------------------|
| 686  | 8 - 15 | 0 - 45 | 13                 | Output OA3 = image of register 704.1 (control of output OA3) |

Reg. 686 MSB is part of the Profibus DP module parameter frame

#### **Recovery Mode After Stopping (Reg 688)**

If you use register 704 to control outputs OA1-OA3, writing value 1 to register 688 locks the motor and prevents it from restarting after the occurrence of certain events:

- Loss followed by restoration of 24 VDC (outputs OA1-OA3).
- Change in position of rotary knob on power base followed by return to Ready position.

When one of these events occurs, the control bits 704.0 and 704.1 (outputs OA1-OA3) are forced to 0 automatically. Once these conditions have disappeared, control of the motor can be restored by sending a new run command.

# 

## AUTOMATIC RESTART OF THE MOTOR

In case of a cyclic writing to register 704 (e.g., an LUFP• gateway in its predefined configuration), this monitoring function must be used with caution. The application program must take this state into account and request that bits 704.0 or 704.1 are written to 0. Otherwise, when this event disappears, the motor will restart automatically.

Failure to follow these instructions can result in death, serious injury, or equipment damage.

#### **Control Unit Forcing (Reg 690)**

The control unit is identified automatically, but identification can be forced.

| Value | Comment                                                                                                    |
|-------|----------------------------------------------------------------------------------------------------|
| 0     | Default value. The system automatically identifies the type of control unit connected (standard, advanced, multifunction).                                                                                                    |
| 1     | If the value is set to 1, this deactivates automatic identification and forces identification of a standard or advanced control unit. This value can be set when replacing temporary standard or advanced control unit by a multifunction in <b>spy</b> mode, displaying faults, currents etc. |
| 2     | If the value is set to 2, this deactivates automatic identification and forces identification of a multifunction control unit. When this value is set, standard and advanced control units are not accepted.                                                                                   |

**NOTE:** This change in value is only taken into account after the communication module has been powered down and then powered up again.

**NOTE:** The register 690 is not included in the Profibus DP module parameter frame. The value can be changed remotely by PKW or acyclic mechanism, but this value is not updated automatically when Profibus network starts.

# Functions to Set

#### Overview

This chapter comprises information concerning the functions of the LULC07 Profibus DP communication module.

## What's in this Chapter?

This chapter contains the following topics:

| Торіс                               | Page |
|-------------------------------------|------|
| Functions in General                | 50   |
| Functions for Profibus DP Profiles  | 51   |
| Diagnostic Telegram for Profibus DP | 66   |

## **Functions in General**

## **Customizing Control**

1 output LO1 which is configured by register 685. 2 free inputs LI1 and LI2.

## **Status Display**

All the I/O managed by this module are read via the Profibus DP port. The logic inputs (LI1 and LI2) can be used with a power base. For details, refer to the tables in chapter *Functions for Profibus DP Profiles, page 51*.

## **Functions for Profibus DP Profiles**

#### General

The modes of operation depend on the used Profibus DP Application Profile. The following 2 device classes according to the Profibus DP **Low Voltage Switch Gear** profile are supported:

- motor starter (MS)
- motor management starter (MMS)
- The usual motor starter uses level triggered signal.

The motor management starter uses for the cyclic data edge triggered signals.

Not every combination of a control unit with a base supports both profiles. For more information on the required combinations refer to *Modules as Presented in the GS\*-File, page 35*.

#### **Operational States (MS)**

Operational states of a motor starter

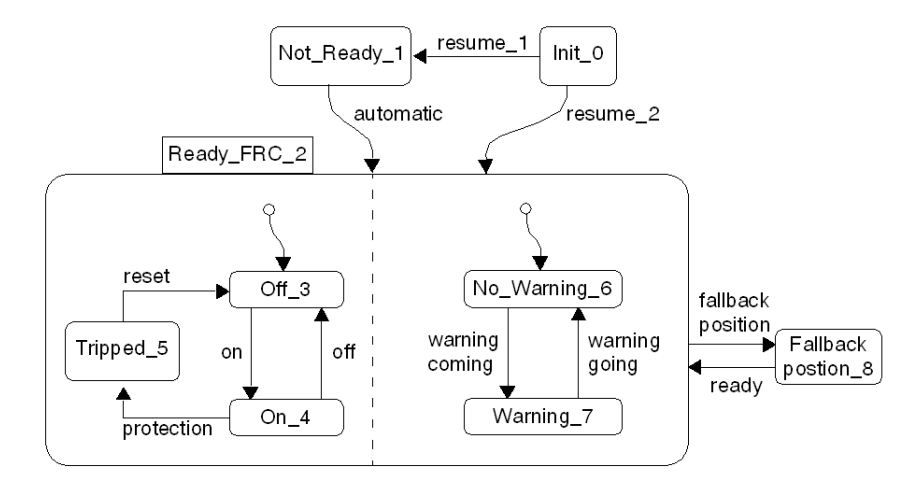

## **Operational States (MMS)**

Example of operational states of a motor management starter (normal operation)

| Command       |       |     |
|---------------|-------|-----|
| RUN REVERSE   | 1     |     |
| OFF           |       | 2   |
| RUN FORWARD   |       |     |
|               |       | 1   |
| Motor Current | 12    |     |
| motor ouncil  |       |     |
| Monitoring    |       |     |
| RUN REVERSE   | 0 1.3 | 2.1 |
| OFF           | 0 1.1 | 23  |
|               | ° [   | 2.0 |
| RUN FORWARD   | 0     |     |

**NOTE:** The pulse width has to be more than 1 sec.

| Sequence | Description                                                                                                    |
|----------|----------------------------------------------------------------------------------------------------|
| 0        | device switched off (no current, no internal stored switch-on command)                                                                                      |
| 1        | user: button REVERSE/FORWARD activated                                                                                                    |
| 1.1      | - actual or internal stored switch-on command activated                                                                                                    |
| 1.2      | - after a delay time (e.g. relay,) current will be measured                                                                                                 |
| 1.3      | - a measured current together with an actual or internal stored switch-on command (RUN REVERSE/FORWARD) effects the confirmation signal RUN FORWARD/REVERSE |
| 2        | user: button OFF activated                                                                                                    |
| 2.1      | - the confirmation signal RUN FORWARD/REVERSE will be set back                                                                                              |
| 2.2      | - after stop of the motor no current will be measured                                                                                                    |
| 2.3      | - no current and no (internal) stored switch-on command effects the OFF signal                                                                              |

## Motor Starter - Data in Byte Format

Input data in byte format: Input 0 to Input 7

| Position                           | Description                                                                                                    | LUCA | LUCB<br>LUCC<br>LUCD | LUCM |
|------------------------------------|----------------------------------------------------------------------------------------------------|------|----------------------|------|
| Input 0.0<br>Ready                 | All the conditions that will permit the operation of a switching device by the remote host controller have been fulfilled. (455.0)               | +    | +                    | +    |
| Input 0.1<br>On                    | The main circuit contacts are closed.<br>(455.1)                                                                                                 | +    | +                    | +    |
| Input 0.2<br>Fault                 | A fault condition exists.<br>(455.2)                                                                                                    | +    | +                    | +    |
| Input 0.3<br>Warning               | A warning condition exists.<br>(455.3)                                                                                                    | +    | +                    | +    |
| Input 0.4<br>Manufacturer Specific | status register (455.4)<br>TeSys U trip status<br>0 = not tripped<br>1 = tripped                                                                 | +    | +                    | +    |
| Input 0.5<br>Manufacturer Specific | status register (455.5)<br>reset authorized<br>0 = no fault or fault with reset inhibited<br>1 = reset is authorized now                         | -    | +                    | +    |
| Input 0.6<br>Manufacturer Specific | status register (455.6)<br>control unit supplied by A1-A2<br>0 = control unit <b>not</b> supplied by A1-A2<br>1 = control unit supplied by A1-A2 | -    | -                    | +    |

| Position                                      | Description                                                                                                    | LUCA | LUCB<br>LUCC<br>LUCD | LUCM |
|-----------------------------------------------|----------------------------------------------------------------------------------------------------|------|----------------------|------|
| Input 0.7<br>Manufacturer Specific            | status register (455.7)<br>motor running<br>0 = motor <b>not</b> running<br>1 = motor running                                                                                                    | -    | +                    | +    |
| Input 1.0 - 1.5<br>Motor Current              | The motor current expressed as a percentage of the motor rated current, le. (455.8 - 455.13)                                                                                                    | -    | +                    | +    |
| Input 1.6<br>Reserved                         | reserved for future extensions                                                                                                    | +    | +                    | +    |
| Input 1.7<br>Ramping                          | start in progress (455.15):<br>1 = ascending current is greater than 10% FLA<br>0 = descending current is lower than 150% FLA                                                                                                    | -    | +                    | +    |
| Input 2<br>Mechanical and power status<br>MSB | mechanical and power status high byte<br>(457.8 - 457.15)<br>not significant                                                                                                    | +    | +                    | +    |
| Input 3<br>Mechanical and power status<br>LSB | mechanical and power status low byte<br>(457.0 - 457.7)<br>significant bits (0 - 3) of register 457:<br>bit 0 = button position <b>On</b> (0 = <b>Off</b> )<br>bit 1 = button position <b>Trip</b> (0 = <b>Not tripped</b> )<br>bit 2 = contactor state <b>On</b><br>bit 3 = 24Vdc power supply present on outputs<br>bits 4 to 7 not significant | +    | +                    | +    |
| Input 4<br>I/O module status MSB              | I/O module status high byte<br>(458.8 - 458.15)<br>significant bits (8 - 9) of register 458:<br>bit 8 = LI1 status<br>bit 9 = LI2 status<br>bits 10 to 15 not significant                                                                                                    | +    | +                    | +    |
| Input 5<br>I/O module status LSB              | I/O module status low byte<br>(458.0 - 458.7)<br>significant bits (0 - 2) of register 458:<br>bit 0 =OA1 status<br>bit 1 = OA3 status<br>bit 2 = LO1 status<br>bits 3 to 7 not significant                                                                                                    | +    | +                    | +    |
| Input 6<br>Reserved                           | reserved for future extensions                                                                                                    | -    | -                    | -    |
| Input 7<br>Reserved                           | reserved for future extensions                                                                                                    | -    | -                    | -    |

+ available

not available

# **WARNING**

#### AUTOMATIC RESTART OF THE MOTOR

The motor will automatically restart if the Run forward (Output 0.0) and Run backward (Output 0.1) control bits were not previously overwritten to zero by the PLC application on the occurrence of one of the following events:

- Loss followed by restoration of the outputs power supply 24 VDC
- Change in position of rotary knob on power base followed by return to Ready position.
- Communication break followed by restoration.

Failure to follow these instructions can result in death, serious injury, or equipment damage.

| Output | data | in byte | format: | Output 0 | to Output 3 |
|--------|------|---------|---------|----------|-------------|
|--------|------|---------|---------|----------|-------------|

| Position                              | Description                                                                                                    | LUCA | LUCB<br>LUCC<br>LUCD | LUCM |
|---------------------------------------|----------------------------------------------------------------------------------------------------|------|----------------------|------|
| Output 0.0<br>Run Forward             | Instructs the starter to energize the motor in the forward direction.<br>(704.0)                                                                                                    | +    | +                    | +    |
| Output 0.1<br>Run Reverse             | Instructs the starter to energize the motor in the reverse direction. (704.1)                                                                                                    | +    | +                    | +    |
| Output 0.2<br>Reserved                | (reserved, must be 0)                                                                                                    | -    | -                    | -    |
| Output 0.3<br>Trip Reset              | Instructs the starter to reset all re-settable trips (one<br>of the precondition for READY).<br>(704.3)                                                                                                    | +    | +                    | +    |
| Output 0.4<br>Emergency Start         | Instructs the starter to override any fault condition<br>and allows starting.<br>(reset thermal memory)<br>(705.2)                                                                                                    | -    | -                    | +    |
| Output 0.5<br>Reserved                | (reserved, must be 0)                                                                                                    | -    | -                    | -    |
| Output 0.6<br>Reserved                | (reserved, must be 0)                                                                                                    | -    | -                    | -    |
| Output 0.7<br>Reserved                | (reserved, must be 0)                                                                                                    | -    | -                    | -    |
| Output 1.0<br>Reserved                | (reserved, must be 0)                                                                                                    | -    | -                    | -    |
| Output 1.1<br>Reserved                | (reserved, must be 0)                                                                                                    | -    | -                    | -    |
| Output 1.2<br>Manufacturer Specific 1 | (reserved, must be 0)                                                                                                    | -    | -                    | -    |
| Output 1.3<br>Manufacturer Specific 2 | (reserved, must be 0)                                                                                                    | -    | -                    | -    |
| Output 1.4<br>Manufacturer Specific 3 | initiate shunt trip<br>(704.12)                                                                                                    | -    | -                    | +    |
| Output 1.5<br>Manufacturer Specific 4 | (reserved, must be 0)                                                                                                    | -    | -                    | -    |
| Output 1.6<br>Manufacturer Specific 5 | reset warning<br>(703.3)                                                                                                    | +    | +                    | +    |
| Output 1.7<br>Manufacturer Specific 6 | (reserved, must be 0)                                                                                                    | -    | -                    | -    |
| Output 2<br>Output control MSB        | output control high byte<br>(700.8 - 700.15)<br>reserved                                                                                                    | -    | -                    | -    |
| Output 3<br>Output control LSB        | output control low byte<br>(700.0 - 700.7)<br>significant bits (0 - 2) of register 700:<br>bit 0 = control of output LO1 (if 685=2)<br>bit 1 = control of output OA1 (if 686 LSB=2)<br>bit 2 = control of output OA3 (if 686 MSB=2)<br>bit 3 to 7 reserved | +    | +                    | +    |

+ available

- not available

#### Profile Motor Starter - Data in Word Little Endian Format

These tables give a description of words arrangement when the motor starter TeSys U is connected to a PLC using little endian format (example: Premium PLC).

| Word Arrangement |     |             |                                                       | Byte N°                                              |         |
|------------------|-----|-------------|-------------------------------------------------------|------------------------------------------------------|---------|
| Word m           | MSB | bit 15      | ramping = start in progress                           | MS standard byte 1                                   | Input 1 |
|                  |     | bit 14      | not significant                                       | Manufacturer specific                                |         |
|                  |     | bit 8 - 13  | average motor current % FLA                           | (455.8 - 455.15)                                     |         |
|                  | LSB | bit 7       | motor running                                         | MS standard byte 0                                   | Input 0 |
|                  |     | bit 6       | A1/A2 terminals powered up                            | (455.0 - 455.7)                                      |         |
|                  |     | bit 5       | fault reset authorized                                |                                                      |         |
|                  |     | bit 4       | tripped                                               | -                                                    |         |
|                  |     | bit 3       | warning                                               | -                                                    |         |
|                  |     | bit 2       | fault                                                 | -                                                    |         |
|                  |     | bit 1       | on                                                    | -                                                    |         |
|                  |     | bit 0       | ready                                                 | -                                                    |         |
| Word m+1         | MSB | bit 12 - 15 | not significant                                       | mechanical & power                                   | Input 3 |
|                  |     | bit 11      | 24Vdc power supply present on<br>outputs              | status LSB<br>(457.0 - 457.7)                        |         |
|                  |     | bit 10      | contactor state <b>On</b>                             | -                                                    |         |
|                  |     | bit 9       | button position <b>Trip</b> (0 = <b>Not tripped</b> ) | -                                                    |         |
|                  |     | bit 8       | button position <b>On</b> ( $0 = Off$ )               | -                                                    |         |
|                  | LSB | bit 0 - 7   | not significant                                       | mechanical & power<br>status MSB<br>(457.8 - 457.15) | Input 2 |
| Word m+2         | MSB | bit 11 - 15 | not significant                                       | I/O Module status LSB                                | Input 5 |
|                  |     | bit 10      | LO1 status                                            | (458.0 - 458.7)                                      |         |
|                  |     | bit 9       | OA3 status                                            | -                                                    |         |
|                  |     | bit 8       | OA1 status                                            | -                                                    |         |
|                  | LSB | bit 2 - 7   | not significant                                       | I/O Module status MSB                                | Input 4 |
|                  |     | bit 1       | LI2 status                                            | (458.8 - 458.15)                                     |         |
|                  |     | bit 0       | LI1 status                                            | -                                                    |         |
| Word m+3         | MSB |             |                                                       | not significant (reserved for future extension)      | Input 7 |
|                  | LSB |             |                                                       | not significant (reserved for future extension)      | Input 6 |

Input data in word little endian format: Word m to Word m+3

| Word Arrang | jement |             |                                         |                                       | Byte N°        |
|-------------|--------|-------------|-----------------------------------------|---------------------------------------|----------------|
| Word n      | MSB    | bit 15      | reserved                                | MS standard byte 1                    | Output 1       |
|             |        | bit 14      | reset warning                           | Manufacturer specific                 |                |
|             |        | bit 13      | reserved                                |                                       |                |
|             |        | bit 12      | shunt trip                              |                                       |                |
|             |        | bit 8 - 11  | reserved                                |                                       |                |
|             | LSB    | bit 7       | reserved                                | MS standard byte 0                    | Output 0       |
|             |        | bit 6       | reserved                                |                                       |                |
|             |        | bit 5       | reserved                                |                                       |                |
|             |        | bit 4       | emergency start (705.2)                 |                                       |                |
|             |        | bit 3       | trip reset                              |                                       |                |
|             |        | bit 2       | reserved                                |                                       |                |
|             |        | bit 1       | run reverse (704.1)                     |                                       |                |
|             |        | bit 0       | run forward (704.0)                     |                                       |                |
| Word n+1    | MSB    | bit 11 - 15 | reserved                                | outputs control LSB (700.0            | 0.0 - Output 3 |
|             |        | bit 10      | control of output OA3<br>(if 686 MSB=2) | 700.7)                                |                |
|             |        | bit 9       | control of output OA1<br>(if 686 LSB=2) |                                       |                |
|             |        | bit 8       | control of output LO1<br>(if 685=2)     |                                       |                |
|             | LSB    | bit 0 - 7   | reserved                                | outputs control MSB (700.8<br>700.15) | - Output 2     |

## Output data in word little endian format: Word n to Word n+1

## Profile Motor Starter - Data in Word Big Endian Format

These tables give a description of words arrangement when the motor starter TeSys U is connected to a PLC using big endian format (Example: Siemens PLC)

| Word Arrangement |              |             |                                                       |                                                   | Byte N° |
|------------------|--------------|-------------|-------------------------------------------------------|---------------------------------------------------|---------|
| Word m MS        |              | bit 15      | motor running                                         | MS standard byte 0                                | Input 0 |
|                  |              | bit 14      | A1/A2 terminals powered up                            | (455.0 - 455.7)                                   |         |
|                  |              | bit 13      | fault reset authorized                                | -                                                 |         |
|                  |              | bit 12      | tripped                                               | -                                                 |         |
|                  |              | bit 11      | warning                                               |                                                   |         |
|                  |              | bit 10      | fault                                                 | -                                                 |         |
|                  |              | bit 9       | on                                                    | -                                                 |         |
|                  |              | bit 8       | ready                                                 | -                                                 |         |
|                  | LSB          | bit 7       | ramping = start in progress                           | MS standard byte 1                                | Input 1 |
|                  |              | bit 6       | not significant                                       | manufacturer specific                             |         |
|                  |              | bit 0 - 5   | average motor current % FLA                           | (455.8 - 455.15)                                  |         |
| Word m+2         | Word m+2 MSB | bit 8 - 15  | not significant                                       | mechanical & power status<br>MSB (457.8 - 457.15) | Input 2 |
|                  | LSB          | bit 4 - 7   | not significant                                       | mechanical & power status<br>LSB (457.0 - 457.7)  | Input 3 |
|                  |              | bit 3       | 24Vdc power supply present on outputs                 |                                                   |         |
|                  |              | bit 2       | contactor state On                                    |                                                   |         |
|                  |              | bit 1       | button position <b>Trip</b> (0 = <b>Not tripped</b> ) |                                                   |         |
|                  |              | bit 0       | button position <b>On</b> (0 = <b>Off</b> )           |                                                   |         |
| Word m+4         | MSB          | bit 10 - 15 | not significant                                       | I/O Module status MSB                             | Input 4 |
|                  |              | bit 9       | LI2 status                                            | (458.8 - 458.15)                                  |         |
|                  |              | bit 8       | LI1 status                                            | -                                                 |         |
|                  | LSB          | bit 3 - 7   | not significant                                       | I/O Module status LSB                             | Input 5 |
|                  |              | bit 2       | LO1 status                                            | (458.0 - 458.7)                                   |         |
|                  |              | bit 1       | OA3 status                                            |                                                   |         |
|                  |              | bit 0       | OA1 status                                            |                                                   |         |
| Word m+6         | MSB          | bit 8 - 15  |                                                       | not significant (reserved for future extension)   | Input 6 |
|                  | LSB          | bit 0 - 7   |                                                       | not significant (reserved for future extension)   | Input 7 |

Input data in word big endian format: Word m to Word m+6

| Word Arran | Word Arrangement |            |                                         |                                         |          |  |
|------------|------------------|------------|-----------------------------------------|-----------------------------------------|----------|--|
| Word n MSB | MSB              | bit 15     | reserved                                | MS standard byte 0                      | Output 0 |  |
|            |                  | bit 14     | reserved                                |                                         |          |  |
|            |                  | bit 13     | reserved                                |                                         |          |  |
|            |                  | bit 12     | emergency start                         |                                         |          |  |
|            |                  | bit 11     | trip reserved                           |                                         |          |  |
|            |                  | bit 10     | reserved                                |                                         |          |  |
|            |                  | bit 9      | run reverse                             |                                         |          |  |
|            |                  | bit 8      | run forward                             |                                         |          |  |
|            | LSB              | bit 7      | reserved                                | MS standard byte 1                      | Output 1 |  |
|            |                  | bit 6      | reset warning                           | Manufacturer specific                   |          |  |
|            |                  | bit 5      | reserved                                |                                         |          |  |
|            |                  | bit 4      | initiate shunt trip                     |                                         |          |  |
|            |                  | bit 3      | reserved                                |                                         |          |  |
|            |                  | bit2       | reserved                                |                                         |          |  |
|            |                  | bit1       | reserved                                |                                         |          |  |
|            |                  | bit 0      | reserved                                |                                         |          |  |
| Word n+2   | MSB              | bit 8 - 15 | reserved                                | outputs control MSB<br>(700.8 - 700.15) | Output 2 |  |
|            | LSB              | bit 3 - 7  | reserved                                | outputs control LSB                     | Output 3 |  |
|            |                  | bit 2      | control of output OA3<br>(if 686 MSB=2) | (700.0 - 700.7)                         |          |  |
|            |                  | bit 1      | control of output OA1<br>(if 686 LSB=2) |                                         |          |  |
|            |                  | bit 0      | control of output LO1<br>(if 685=2)     |                                         |          |  |

## Output data in word big endian format: Word n to Word n+2

## Motor Management Starter - Cyclic Data in Byte Format

These tables give a description of Profile motor management starter cyclic input and output data. Input data in byte format (only supported with multifunction Control Unit LUCM--BL): Input 0 to Input 9

| Position                                      | Description                                                                                                    | LUCA | LUCB<br>LUCC<br>LUCD | LUCM |
|-----------------------------------------------|----------------------------------------------------------------------------------------------------|------|----------------------|------|
| Input 0.0<br>Run Reverse                      | The main circuit contacts are closed.                                                                                                    | -    | +                    | +    |
| Input 0.1<br>Off                              | Indication that the device is in the OFF-State.                                                                                                    | -    | +                    | +    |
| Input 0.2<br>Run Forward                      | The main circuit contacts are closed.                                                                                                    | -    | +                    | +    |
| Input 0.3<br>Overload Warning                 | A overload warning condition exists.<br>(461.3)                                                                                                    | -    | +                    | +    |
| Input 0.4<br>Lockout Time                     | not significant                                                                                                    | -    | -                    | -    |
| Input 0.5<br>Auto Mode                        | Indication to a remote host controller that the<br>commands RUN FORWARD,RUN REVERSE and<br>STOP will / will not be accepted.<br>0 = LOCAL CONTROL<br>1 = AUTO MODE                                                                                                    | +    | +                    | +    |
| Input 0.6<br>Fault                            | A fault condition exists.<br>(455.2)                                                                                                    | +    | +                    | +    |
| Input 0.7<br>Warning                          | A warning condition exists.<br>(455.3)                                                                                                    | +    | +                    | +    |
| Input 1.0                                     | not significant                                                                                                    | -    | -                    | -    |
| Input 1.1                                     | not significant                                                                                                    | -    | -                    | -    |
| Input 1.2                                     | not significant                                                                                                    | -    | -                    | -    |
| Input 1.3                                     | not significant                                                                                                    | -    | -                    | -    |
| Input 1.4<br>Manufacturer Specific            | ready<br>(455.0)                                                                                                    | +    | +                    | +    |
| Input 1.5<br>Manufacturer Specific            | motor ramping<br>start in progress (455.15):<br>1 = ascending current is greater than 10% FLA<br>0 = descending current is lower than 150% FLA                                                                                                    | -    | +                    | +    |
| Input 1.6<br>Manufacturer Specific            | motor running<br>(455.7)                                                                                                    | -    | +                    | +    |
| Input 1.7<br>Manufacturer Specific            | tripped<br>(455.4)                                                                                                    | +    | +                    | +    |
| Input 2<br>IAV average current<br>%FLA MSB    | IAV average current %FLA<br>(466.8 - 466.15)                                                                                                    | -    | +                    | +    |
| Input 3<br>IAV average current<br>%FLA LSB    | IAV average current %FLA<br>(466.0 - 466.7)                                                                                                    | -    | +                    | +    |
| Input 4<br>Mechanical and power<br>status MSB | mechanical and power status high byte<br>(457.8 - 457.15)<br>not significant                                                                                                    | +    | +                    | +    |
| Input 5<br>Mechanic and power<br>status LSB   | mechanical and power status low byte<br>(457.0 - 457.7)<br>significant bits (0 - 3) of register 457:<br>bit 0 = button position <b>On</b> (0 = <b>Off</b> )<br>bit 1 = button position <b>Trip</b> (0 = <b>Not tripped</b> )<br>bit 2 = contactor state <b>On</b><br>bit 3 = 24Vdc power supply present on outputs<br>bits 4 to 7 not significant | +    | +                    | +    |

| Position                         | Description                                                                                                    | LUCA | LUCB<br>LUCC<br>LUCD | LUCM |
|----------------------------------|----------------------------------------------------------------------------------------------------|------|----------------------|------|
| Input 6<br>I/O module status MSB | I/O module status high byte<br>(458.8 - 458.15)<br>significant bits (8 and 9) of register 458:<br>bit 8 = LI1 status<br>bit 9 = LI2 status<br>bits 10 to 15 not significant                 | +    | +                    | +    |
| Input 7<br>I/O module status LSB | I/O module status low byte<br>(458.0 - 458.7)<br>significant bits (0 - 2) of register 458:<br>bit 0 = OA1 status<br>bit 1 = OA3 status<br>bit 2 = LO1 status<br>bits 3 to 7 not significant | +    | +                    | +    |
| Input 8<br>Reserved              | reserved for future extensions                                                                                                    | -    | -                    | -    |
| Input 9<br>Reserved              | reserved for future extensions                                                                                                    | -    | -                    | -    |

| Output data in byte forma | at (LUCM •• BL): Output 0 | to Output 5 |
|---------------------------|---------------------------|-------------|
|---------------------------|---------------------------|-------------|

| Position                            | Description                                                                                                    | LUCA | LUCB<br>LUCC<br>LUCD | LUCM |
|-------------------------------------|----------------------------------------------------------------------------------------------------|------|----------------------|------|
| Output 0.0<br>Run Reverse           | Instructs the starter to energize the motor in the reverse direction.                                                                                                    | +    | +                    | +    |
| Output 0.1<br>Off                   | Instructs the device to go to the OFF-State.<br>0 = ENABLE RUN FORWARD/ RUN REVERSE<br>1 = OFF                                                                                                    | +    | +                    | +    |
| Output 0.2<br>Run Forward           | Instructs the starter to energize the motor in the forward direction.                                                                                                    | +    | +                    | +    |
| Output 0.3<br>Self Test             | Launch automatic thermal overload fault test (704.5)                                                                                                    | -    | -                    | +    |
| Output 0.4<br>Emergency Start       | reset thermal memory<br>Instructs the starter to override any fault condition<br>and allows starting.<br>(705.2)<br><b>Note</b> : This command is required in process and<br>other industries where sacrificial demands can be<br>made on motors and associated equipment in order<br>to achieve an orderly outcome in emergency<br>circumstances. By setting this bit to 1, the thermal<br>state of the motor is lost: The thermal protection will<br>no longer protect an already warm motor. | -    | -                    | +    |
| Output 0.5<br>Auto Mode             | Instructs the starter not to accept the commands<br>Run reverse, Run Forward and Off received form<br>the remote host.<br>0 = LOCAL CONTROL<br>1 = AUTO MODE                                                                                                    | +    | +                    | +    |
| Output 0.6<br>Trip Reset            | trip reset<br>Instructs the starter to reset all re-settable trips (one<br>of the precondition for READY).<br>(704.3)                                                                                                    | +    | +                    | +    |
| Output 0.7<br>Reserved              | reserved, must be 0                                                                                                    | -    | -                    | -    |
| Output 1.0 to 1.5<br>Reserved       | reserved, must be 0                                                                                                    | -    | -                    | -    |
| Output 1.6<br>Manufacturer Specific | reset warning<br>(703.3)                                                                                                    | +    | +                    | +    |
| Output 1.7<br>Manufacturer Specific | reserved, must be 0                                                                                                    | -    | -                    | -    |
| Output 2<br>Manufacturer Specific   | reserved, must be 0                                                                                                    | -    | -                    | -    |
| Output 3<br>Manufacturer Specific   | reserved, must be 0                                                                                                    | -    | -                    | -    |
| Output 4<br>Reserved                | reserved, must be 0                                                                                                    | -    | -                    | -    |
| Output 5<br>Output control LSB      | output control low byte<br>(700.0 - 700.7)<br>significant bits (0 - 2) of register 700:<br>bit 0 = control of output LO1 (if 685=2)<br>bit 1 = control of output OA1 (if 686 LSB=2)<br>bit 2 = control of output OA3 (if 686 MSB=2)<br>bit 3 to 7 reserved                                                                                                    | +    | +                    | +    |

+ available

- not available

## Profile Motor Management Starter - Data in Word Little Endian Format

These tables give a description of words arrangement when the motor starter TeSys U is connected to a PLC using little endian format (example: Premium PLC).

| Word Arrange | ement |                 |                                                          |                                                      | Byte N° |
|--------------|-------|-----------------|----------------------------------------------------------|------------------------------------------------------|---------|
| Word m       | MSB   | bit 15          | tripped (455.4)                                          | MMS standard byte 1                                  | Input 1 |
|              |       | bit 14          | motor running (455.7)                                    | Manufacturer specific                                |         |
|              |       | bit 13          | motor ramping (455.15)                                   |                                                      |         |
|              |       | bit 12          | ready (455.0)                                            |                                                      |         |
|              |       | bit 8 - 11      | not significant                                          |                                                      |         |
|              | LSB   | bit 7           | warning (455.3)                                          | MMS standard byte 0                                  | Input 0 |
|              |       | bit 6           | fault                                                    |                                                      |         |
|              |       | bit 5           | auto mode                                                |                                                      |         |
|              |       | bit 4           | not significant                                          |                                                      |         |
|              |       | bit 3           | overload warning                                         |                                                      |         |
|              |       | bit 2           | run forward                                              |                                                      |         |
|              |       | bit 1           | off                                                      |                                                      |         |
|              |       | bit 0           | run reverse                                              |                                                      |         |
| Word m+1     | MSB   | bit 8 - 15      | IAV average current % FLA LSB<br>(466.0 - 466.7)         | IAV average current % FLA<br>LSB                     | Input 3 |
|              | LSB   | bit 0 - 7       | IAV average current % FLA MSB<br>(466.8 - 466.15)        | IAV average current % FLA<br>MSB                     | Input2  |
| Word m+2 MSB | MSB   | bit 12 - 15     | not significant                                          | mechanical & power status LSB                        | Input 5 |
|              |       | bit 11          | 24Vdc power supply present on outputs                    | (457.0 - 457.7)                                      |         |
|              |       | bit 10          | contactor state <b>On</b>                                |                                                      |         |
|              |       | bit 9           | button position <b>Trip</b><br>(0 = <b>Not tripped</b> ) | _                                                    |         |
|              |       | bit 8           | button position <b>On</b> $(0 = Off)$                    |                                                      |         |
|              | LSB   | bit 0 - 7       | not significant                                          | mechanical & power status<br>MSB<br>(457.8 - 457.15) | Input 4 |
| Word m+3     | MSB   | bit 11 - 15     | not significant                                          | I/O Module status LSB (458.0 -                       | Input 7 |
|              |       | bit 10          | LO1 status                                               | 458.7)                                               |         |
|              |       | bit 9           | OA3 status                                               |                                                      |         |
|              |       | bit 8           | OA1 status                                               |                                                      |         |
|              | LSB   | bit 2 - 7       | not significant                                          | I/O Module status MSB (458.8                         | Input6  |
|              |       | bit 1           | LI2 status                                               | - 458.15)                                            |         |
|              |       | bit 0           | LI1 status                                               |                                                      |         |
| Word m+4     | MSB   | not significant | (reserved for future extension)                          | not significant                                      | Input 9 |
|              | LSB   |                 |                                                          | not significant                                      | Input 8 |

## Input data in word little endian format: Word m to Word m+4

| Word Arran | Word Arrangement |             |                                         |                                         |          |  |
|------------|------------------|-------------|-----------------------------------------|-----------------------------------------|----------|--|
| Word n     | MSB              | bit 15      | reserved                                | MMS standard byte 1                     | Output 1 |  |
|            |                  | bit 14      | reset warning (703.3)                   | Manufacturer specific                   |          |  |
|            |                  | bit 8 - 13  | reserved                                |                                         |          |  |
|            | LSB              | bit 7       | reserved                                | MMS standard byte 0                     | Output 0 |  |
|            |                  | bit 6       | trip reset                              |                                         |          |  |
|            |                  | bit 5       | auto mode                               |                                         |          |  |
|            |                  | bit 4       | emergency start (705.2)                 |                                         |          |  |
|            |                  | bit 3       | self test                               |                                         |          |  |
|            | bit 2            | run forward |                                         |                                         |          |  |
|            |                  | bit 1       | off                                     |                                         |          |  |
|            |                  | bit 0       | run reverse                             |                                         |          |  |
| Word n+1   | Word n+1 MSB     |             |                                         | reserved                                | Output 3 |  |
|            | LSB              |             |                                         | reserved                                | Output 2 |  |
| Word n+2   | MSB              | bit 11 - 15 | reserved                                | outputs control LSB                     | Output 5 |  |
|            |                  | bit 10      | control of output OA3<br>(if 686 MSB=2) | (700.0 - 700.7)                         |          |  |
|            |                  | bit 9       | control of output OA1<br>(if 686 LSB=2) |                                         |          |  |
|            |                  | bit 8       | control of output LO1<br>(if 685=2)     |                                         |          |  |
|            | LSB              | bit 0 - 7   | reserved                                | outputs control MSB<br>(700.8 - 700.15) | Output 4 |  |

## Output data in word little endian format: Word n to Word n+2

## Profile Motor Management Starter - Data in Big Endian Format

These tables give a description of words arrangement when the motor starter TeSys U is connected to a PLC using big endian format (Example: Siemens PLC).

| Word arran | igement            |             |                                                          |                                                        | Byte N° |
|------------|--------------------|-------------|----------------------------------------------------------|--------------------------------------------------------|---------|
| Word m     | MSB                | bit 15      | warning                                                  | MMS standard byte 0                                    | Input 0 |
|            |                    | bit 14      | fault                                                    | _                                                      |         |
|            |                    | bit 13      | auto mode                                                |                                                        |         |
|            |                    | bit 12      | not significant                                          | _                                                      |         |
|            |                    | bit 11      | overload warning                                         |                                                        |         |
|            |                    | bit 10      | run forward                                              |                                                        |         |
|            |                    | bit 9       | off                                                      |                                                        |         |
|            |                    | bit 8       | run reverse                                              |                                                        |         |
|            | LSB                | bit 7       | tripped                                                  | MMS standard byte 1                                    | Input 1 |
|            |                    | bit 6       | motor running                                            | manufacturer specific                                  |         |
|            |                    | bit 5       | motor ramping                                            |                                                        |         |
|            |                    | bit 4       | ready                                                    |                                                        |         |
|            |                    | bit 0 - 3   | not significant                                          |                                                        |         |
| Word m+2   | m+2 MSB bit 8 - 15 |             | IAV average current % FLA MSB (466.8 - 466.15)           | IAV average current % FLA<br>MSB                       | Input 2 |
|            | LSB                | bit 0 - 7   | IAV average current % FLA LSB (466.0 - 466.7)            | IAV average current % FLA<br>LSB                       | Input 3 |
| Word m+4   | MSB                | bit 8 - 15  | not significant                                          | mechanical and power<br>status MSB<br>(457.8 - 457.15) | Input 4 |
|            | LSB                | bit 4 - 7   | not significant                                          | mechanical and power                                   | Input 5 |
|            |                    | bit 3       | 24Vdc power supply present on outputs                    | status LSB<br>(457.0 - 457.7)                          |         |
|            |                    | bit 2       | contactor state <b>On</b>                                | -                                                      |         |
|            |                    | bit 1       | button position <b>Trip</b><br>(0 = <b>Not tripped</b> ) | _                                                      |         |
|            |                    | bit 0       | button position <b>On</b> (0 = <b>Off</b> )              |                                                        |         |
| Word m+6   | MSB                | bit 10 - 15 | not significant                                          | I/O Module status MSB                                  | Input 6 |
|            |                    | bit 9       | LI2 status                                               | (458.8 - 458.15)                                       |         |
|            |                    | bit 8       | LI1 status                                               |                                                        |         |
|            | LSB                | bit 3 - 7   | not significant                                          | I/O Module status LSB                                  | Input 7 |
|            |                    | bit 2       | LO1 status                                               | (458.0 - 458.7)                                        |         |
|            |                    | bit 1       | OA3 status                                               |                                                        |         |
|            |                    | bit 0       | OA1 status                                               |                                                        |         |
| Word m+8   | MSB                | bit 8 - 15  | not significant (reserved for future                     | extension)                                             | Input 8 |
| LSB        |                    | bit 0 - 7   | not significant (reserved for future extension)          |                                                        | Input 9 |

Input data in word big endian format: Word m to Word m+8

| Word arrang | Word arrangement |               |                                         |                                         | Byte N°  |
|-------------|------------------|---------------|-----------------------------------------|-----------------------------------------|----------|
| Word n      | MSB              | bit 15        | reserved                                | MMS standard byte 0                     | Output 0 |
|             |                  | bit 14        | trip reset                              |                                         |          |
|             |                  | bit 13        | auto mode                               |                                         |          |
|             |                  | bit 12        | emergency start (705.2)                 |                                         |          |
|             |                  | bit 11        | self test                               |                                         |          |
|             |                  | bit 10        | run forward                             |                                         |          |
|             |                  | bit 9         | off                                     |                                         |          |
|             |                  | bit 8         | run reverse                             |                                         |          |
| LSB         | bit 7            | reserved      | MMS standard byte 1                     | Output 1                                |          |
|             | bit 6            | reset warning | Manufacturer specific                   |                                         |          |
|             |                  | bit 0 - 5     | reserved                                |                                         |          |
| Word n+2    | MSB              | bit 8 - 15    |                                         | reserved                                | Output 2 |
|             | LSB              | bit 0 - 7     |                                         | reserved                                | Output 3 |
| Word n+4    | MSB              | bit 8 - 15    | reserved                                | outputs control MSB<br>(700.8 - 700.15) | Output 4 |
|             | LSB              | bit 3 - 7     | reserved                                | outputs control LSB                     | Output 5 |
|             |                  | bit 2         | control of output OA3<br>(if 686 MSB=2) | (700.0 - 700.7)                         |          |
|             |                  | bit 1         | control of output OA1<br>(if 686 LSB=2) |                                         |          |
|             |                  | bit 0         | control of output LO1<br>(if 685=2)     |                                         |          |

## Output data in word big endian format: Word n to Word n+4

# **Diagnostic Telegram for Profibus DP**

# Diagnostic Telegram for Profibus DP

Structure of the diagnostic telegram for Profibus DP

## Byte 0-9

| DP V1 Byte | Byte Name         | Description                                         |
|------------|-------------------|-----------------------------------------------------|
| 0          | stations_status_1 | Profibus DP standard diagnostic data. Mandatory     |
| 1          | stations_status_2 | for each Profibus DP slave. This data gives an      |
| 2          | stations_status_3 | overview of the Profibus DP communication.          |
| 3          | diag.master_add   |                                                     |
| 4          | ident number high |                                                     |
| 5          | ident number low  |                                                     |
| 6          | Header Byte       | Device related diagnostic which length includes the |
|            |                   | header                                              |
| 7          | -                 | DPV1: 0x81 = status, type: diagnostic Warning       |
| 8          | -                 | DPV1: slot number e.g. 0x01                         |
| 9          | -                 | DPV1: warning specifier e.g. 0x00 = not specified   |

## Byte 10-13

| DP V0/V1 Byte | Byte Name          | Description                   |                                                                                                    |  |
|---------------|--------------------|-------------------------------|----------------------------------------------------------------------------------------------------|--|
| 10            | Manufacture        | identifier control unit, base |                                                                                                    |  |
|               | Specific ID        | 10.0 - 10.3                   | Control unit:<br>1 = LUCA••BL<br>2 = LUCB••BL, LUCC••BL, LUCD••BL<br>3 = LUCM••BL                                                                     |  |
|               |                    | 10.4 - 10.7                   | Base:<br>1 = LU2B••, LU2S•S, LUB••, LUS••                                                                                                    |  |
| 11            | Profibus DP Device | state of the                  | Profibus DP fieldbus handler                                                                                                    |  |
|               | Status             | 11.0                          | Local/ remote:<br>0 = Profibus DP parameters have<br>priority<br>1 = Parameters set locally are not<br>overwritten by Profibus DP parameter<br>frame. |  |
|               |                    | 11.1 - 11.6                   | are reserved for further use                                                                                                    |  |
|               |                    | 11.7                          | Profibus DP application profile:<br>0 = motor starter<br>1 = motor management starter                                                                 |  |
| 12            | Internal info HB   | used only fo<br>return value  | r development internal use (call back<br>)                                                                                                    |  |
| 13            | Internal info LB   | Report error                  | rs with internal communication handler.                                                                                                    |  |
|               |                    | 13.0                          | 1, if setting registers have tried to be<br>written from a Profibus parameter<br>frame received when the motor was<br>running                         |  |
|               |                    | 13.1                          | 1, if writing values from the Profibus<br>parameter frame failed even when the<br>motor was not running]                                              |  |
|               |                    | 13.2 - 13.7 f                 | or development internal use only                                                                                                    |  |
|               |                    | 13.2                          | 1, if an internal error occurred during generation of the Profibus diagnostic frame                                                                   |  |
|               |                    | 13.3                          | 1, if the internal cyclic data exchange (callback) failed                                                                                             |  |

## Byte 14-15

| DP V0/V1 Byte | Byte Name        | Description             |  |
|---------------|------------------|-------------------------|--|
| 14            | (455.8 - 455.15) | TeSys U status register |  |
| 15            | (455.0 - 455.7)  | TeSys U status register |  |

## Byte 16-19

| DP V0/V1 Byte | Byte Name        | Description |                 |  |
|---------------|------------------|-------------|-----------------|--|
| 16            | (456.8 - 456.15) | spare       |                 |  |
| 17            | (456.0 - 456.7)  | 17.0 - 17.1 | not significant |  |
|               |                  | 17.3 - 17.7 | spare           |  |
| 18            | (457.8 - 457.15) | spare       |                 |  |
| 19            | (457.0 - 457.7)  | 19.0 - 19.7 | not significant |  |

## Byte 20-35

| DP V0/V1 Byte | Byte Name        | Description                             |
|---------------|------------------|-----------------------------------------|
| 20            | (460.8 - 460.15) | warning number                          |
| 21            | (460.0 - 460.7)  | warning number                          |
| 22            | (461.8 - 15)     | warning register (bit = 1 when warning) |
| 23            | (461.0 - 461.7)  | warning register (bit = 1 when warning) |
| 24            | (462.8 - 462.15) | 2nd warning register, always 0          |
| 25            | (462.0 - 462.7)  | 2nd warning register, always 0          |
| 26            | (463.8 - 463.15) | 3rd warning register, always 0          |
| 27            | (463.0 - 463.7)  | 3rd warning register, always 0          |
| 28            | (451.8 - 451.15) | fault number register                   |
| 29            | (451.0 - 451.7)  | fault number register                   |
| 30            | (452.8 - 452.15) | fault register 1                        |
| 31            | (452.0 - 452.7)  | fault register 1                        |
| 32            | (453.8 - 453.15) | fault register 2, always 0              |
| 33            | (453.0 - 453.7)  | fault register 2, always 0              |
| 34            | (454.8 - 454.15) | 3rd fault register, always 0            |
| 35            | (454.0 - 454.7)  | 3rd fault register, always 0            |

**NOTE:** The transmission of the diagnostic frame is caused only by changes in the registers 451 and 460. Nevertheless more information is provided by the diagnostic frame. Attention: Changes in registers other than 451 or 460 do not cause the transmission of the diagnostic frame!

# **Managing Faults and Warnings**

#### Overview

This chapter explains how to manage the different types of faults and warnings that may occur.

## What's in this Chapter?

This chapter contains the following topics:

| Торіс                         | Page |
|-------------------------------|------|
| Viewing a Fault               | 70   |
| Fault Reset                   | 71   |
| Application Faults            | 72   |
| Warnings - Communication Loss | 73   |
| Internal Faults               | 74   |

# Viewing a Fault

#### Fault Indicators

A fault is being signalled by different indicators:

- status of LULC07 Profibus DP communication module's LEDs,
- with a power base:
  - status of rotary button on the power base (0 or "trip"),
  - status of outputs,
- with a standard or advanced control unit:
  - internal signals sent to LULC07 Profibus DP communication module,
- with a multifunction control unit:
  - warning,
  - message(s) displayed on screen,
  - internal communication with the LULC07 Profibus DP communication module,
  - presence of an exception code (PLC report).

**NOTE:** Warnings and faults are being considered in specific registers. Refer to *TeSys U Communication Variables User's Manual*: fault monitoring registers (450 - 452) and warning monitoring registers (460 - 461).

# Fault Reset

## Fault Resets with an LU-B-/LU-S- Power Base

After a thermal overload fault, the rotary switch on the front can be used, whatever reset mode was set.

| Modbus<br>Configuratio<br>n Register | Reset<br>(Acknowledgment) | Method                                                                                                    |  |
|--------------------------------------|---------------------------|----------------------------------------------------------------------------------------------------|--|
| 602.0 = 1                            | local "manual"            | with the rotary switch on LU•B•<br>with the blue push-button on LU•S•                                                                                         |  |
|                                      | remote "manual"           | with the LU9 AP•• kit on LU•B•<br>with the LU9 •• kit on LU•S•                                                                                                |  |
| 602.1 = 1 "remote"                   |                           | acknowledged by bit 704.3<br>(bit 704.3 = Profibus DP output MS 0.3 or MMS 0.6)<br>This bit is active on rising edge and must be reset to 0<br>by programming |  |
| 602.2 = 1                            | "automatic"               | managed by the control unit                                                                                                    |  |

## **Application Faults**

## Acknowledgment of Application Faults

Possible application faults are listed hereunder. They can be reset (acknowledged): manually / automatically / remotely.

|                                                                 | Registers                                                        |                                                               | LULC07        | LUCM•          |                                                                                                |
|-----------------------------------------------------------------|------------------------------------------------------------------|---------------------------------------------------------------|---------------|----------------|------------------------------------------------------------------------------------------------|
| Application Faults                                              | 451<br>Fault Number<br>(Profibus DP<br>Diagnostic<br>Byte 28+29) | 452<br>Fault Bit<br>(Profibus DP<br>Diagnostic<br>Byte 30+31) | "ERR"         | (Line 2)       | Fault Acknowledgment                                                                           |
| Short-circuit Fault                                             | 1                                                                | 31.0 = 1                                                      |               | SC             | manual reset                                                                                   |
| Over-current Fault                                              | 2                                                                | 31.1 = 1                                                      |               | >>             |                                                                                                |
| Thermal Overload Fault                                          | 4                                                                | 31.3 = 1                                                      | off           | overload       | depending on reset mode<br>set in register 602 (Reg<br>602 = Profibus DP<br>parameter byte 52) |
| Application Fault in the<br>LUCM• Multifunction<br>Control Unit | 3, and 5 - 12                                                    | See LUCM Mu                                                   | Itifunction C | ontrol Unit Us | er's Manual.                                                                                   |
### Warnings - Communication Loss

#### Warning Acknowledgment

Possible warnings are listed hereunder:

|                                                                                         | Registers                |                                                    | LULC07   | LUCM•               |                                                                                                    |  |
|-----------------------------------------------------------------------------------------|--------------------------|----------------------------------------------------|----------|---------------------|----------------------------------------------------------------------------------------------------|--|
| Warnings                                                                                | 460<br>Warning<br>Number | 461<br>Warning<br>Bit                              | "ERR"    | (Line 1)            | Fault Acknowledgment                                                                                                    |  |
| Thermal Overload Warning                                                                | 4                        | 452.3 = 1                                          | -        | overload<br>warning | automatic when the overload is less than 85%                                                                                                    |  |
| Loss of Communication with<br>the LULC07 Profibus DP<br>Communication Module<br>Warning | 109                      | (not<br>applicable)                                | Flashing | comm loss           | acknowledged by bit 703.3<br>(bit 703.3 = Profibus DP<br>output MS 1.6 or MMS 1.6)<br>This bit is active on rising<br>edge and must be reset to 0<br>by programming |  |
| LUCM• Multifunction Control<br>Unit Warning                                             | 1 - 3,<br>5 - 13         | See LUCM Multifunction Control Unit User's Manual. |          |                     |                                                                                                    |  |

### **Recovery After Loss of Communication**

With MS profile, after acknowledgment by rising edge on bit 703.3, recovery occurs depending on the status of control bits 704.0 and 704.1 (bit 704.0 - 704.3 = Profibus DP output MS 0.0 to MS 0.3).

### **Internal Faults**

### Acknowledgment of internal Faults

Possible internal faults are listed hereunder:

|                                                                                           | Registers                                                     |                                                            | LULC07 | LUCM• |                                                                                                    |  |
|-------------------------------------------------------------------------------------------|---------------------------------------------------------------|------------------------------------------------------------|--------|-------|----------------------------------------------------------------------------------------------------|--|
| Internal Faults                                                                           | 451<br>Fault Number<br>(Profibus DP<br>Diagnostic Byte 28+29) | 452<br>Fault Bit<br>(Profibus DP<br>Diagnostic Byte 30+31) | "EBB"  |       | Fault Acknowledgment                                                                                                    |  |
| LULC07 Profibus DP<br>Communication Module Fault                                          | 14                                                            | -                                                          |        | M14   |                                                                                                    |  |
| LULC07 Profibus DP<br>Communication Module Not<br>Installed or Not Supplied With<br>Power | 15                                                            | -                                                          | off    | M15   | power the LULC07 and the LUCM• off and then on                                                                                                    |  |
| LUC•• control Unit Internal<br>Fault                                                      | 54                                                            | 452.11 = 1                                                 | -      | M54   |                                                                                                    |  |
| LUCM• Multifunction Control<br>Unit Fault                                                 | 51 - 53,<br>55 - 63                                           | See LUCM Multifunction Control Unit User's Manual.         |        |       |                                                                                                    |  |
| Write to EEPROM Fault                                                                     | 100                                                           | 452.13 = 1                                                 | on     | M100  | power the LULC07 off and then on                                                                                                    |  |
| Communication Fault with the LUCM• Multifunction Control Unit                             | 101                                                           | 30.2 = 1                                                   | on     | M101  | power the LULC07 off and then on                                                                                                    |  |
| Checksum-on-EEPROM Fault                                                                  | 102                                                           | 452.13 = 1                                                 | on     | M102  | acknowledged by bit 704.3                                                                                                    |  |
| EEPROM Configuration Fault                                                                | 104                                                           | 452.13 = 1                                                 | on     | M104  | <ul> <li>(bit 704.3 = Profibus DP output MS 0.3 or</li> <li>MMS 0.6)</li> <li>This bit is active on rising edge and must be reset to 0 by programming</li> </ul> |  |
| Remark: "MSm.n." stands for "Motorstarter, byte m, bit n".                                |                                                               |                                                            |        |       |                                                                                                    |  |

# Acyclic Data Read/Write via DP V1 and the PKW Feature

#### Overview

The TeSys U system provides much more data than is exchanged cyclically. Only data, that is necessary and defined in the application profiles, is exchanged.

All other data is provided on demand via acyclic DP V1 (Profibus Decentral Periphery Version 1) read and write services.

Using slot/index and length addressing, blocks of TeSys U system internal registers can be mapped into acyclic frames on Profibus DP. These services are available only via Profibus DP masters providing those DP V1 services.

As there are Profibus DP masters that do not provide DP V1 services the PKW feature is implemented to allow acyclic read or write accesses being encapsulated through DP V0.

Any register setting that had been modified via not cyclic DP V1 or PKW write accesses might be overwritten by the Profibus parameter frame during node initialization. Please find a list of registers written by the Profibus parameter frame at the end of this chapter (see page 81).

Do not use acyclic write via DP V1 or the PKW feature to write registers which are written cyclically (see *Functions to Set, page 49* to have the list of registers exchanged cyclically), they will be overwritten immediately.

#### What's in this Chapter?

This chapter contains the following topics:

| Торіс                                             | Page |
|---------------------------------------------------|------|
| Acyclic Data Read/Write via Profibus DP V1        | 76   |
| PKW: Encapsulated Acyclic Accesses in DP V0       | 78   |
| Registers Written by the Profibus Parameter Frame | 81   |

### Acyclic Data Read/Write via Profibus DP V1

#### Overview

For acyclic DP V1 accesses a mechanism, based on slot/index and length-addressing, is implemented in LULC07.

Please note that the data exchanged via acyclic DP V1 read or write accesses are word oriented, even if the length is counted in bytes.

#### **Calculation Rule**

Calculation of slot/index and length

| Address | Calculation                       |
|---------|-----------------------------------|
| Slot    | constant value (always 1)         |
| Index   | register / 10                     |
| Length  | (number of registers) x 2 [bytes] |

#### Index

The index is always a rounded down integer. The highest supported index is 223.

#### Length

The maximum length is 20 registers (40 bytes).

**NOTE:** Basically the internal registers can be accessed in steps of 10 registers. The length, matching to this stepping, will be 10 registers (20 bytes). Nevertheless any length between 2 and 40 bytes is possible, but should be chosen according to the TeSys U internal registers.

#### Examples

Reading the communication Modbus identification (Reg. 050-063)

| Address | Calculation               | Value    |
|---------|---------------------------|----------|
| Slot    | constant value (always 1) | 1        |
| Index   | 050 / 10                  | 5        |
| Length  | [14 Reg. (050-063)] x 2   | 28 bytes |

#### Reading the Reg. 060-063)

| Address | Calculation               | Value   |
|---------|---------------------------|---------|
| Slot    | constant value (always 1) | 1       |
| Index   | 060 / 10                  | 6       |
| Length  | [4 Reg. (060-063)] x 2    | 8 bytes |

#### Reading Acyclic Data (DS\_Read)

With the function DS\_Read the Profibus DP master can read data from the slave. The data is addressed via slot/index and length.

| Byte        | Name                                  | Meaning          |
|-------------|---------------------------------------|------------------|
| 0           | function number = 0x5F                | DS_Read function |
| 1           | slot number (1)                       |                  |
| 2           | index (2223)                          |                  |
| 3           | length $\leq$ 20 registers (40 bytes) |                  |
| 4 length +3 | data read                             | data bytes       |

#### Sending Acyclic Data (DS\_Write)

With the function  ${\tt DS\_Write}$  the Profibus DP master can send data to the slave.

The data is addressed via slot/index and length.

| Byte        | Name                                  | Meaning           |
|-------------|---------------------------------------|-------------------|
| 0           | function number = 0x5F                | DS_Write function |
| 1           | slot number (1)                       |                   |
| 2           | index (2223)                          |                   |
| 3           | length $\leq$ 20 registers (40 bytes) |                   |
| 4 length +3 | data to be written                    | data bytes        |

#### Feedback in Case Of Error

If the access is not possible, none register is accessed and an error value will be returned via DP V1. The four first bytes of the response on DP in the case of an error are as follows:

| Byte | Value      | Meaning                                             |
|------|------------|-----------------------------------------------------|
| 0    | 0xDE/ 0xDF | for DS_Read/ DS_Write                               |
| 1    | 0x80       | indicating DP V1                                    |
| 2    | 0xB6       | error class + error code1 = access denied           |
| 3    | 0x??       | error code 2, LULC07 specific (see following table) |

Error Code2, LULC07 Specific

| Error Code 2 | Meaning                                                                        |
|--------------|--------------------------------------------------------------------------------|
| 01           | internal stack request full                                                    |
| 03           | register not managed or super user access rights needed                        |
| 06           | register defined but not written                                               |
| 07           | not all registers found                                                        |
| 08           | registers not authorized to be written                                         |
| 10           | written value not in the range of the register, word value too big (too high)  |
| 11           | written value not in the range of the register, word value too small (too low) |
| 12           | written value not in the range of the register, (MSB value too big)            |
| 13           | written value not in the range of the register, (MSB value too small)          |
| 14           | written value not in the range of the register, (LSB value too big)            |
| 15           | written value not in the range of the register, (LSB value too small)          |
| 16           | written value not a valid value                                                |
| 20           | multifunction Control Unit rejects, sends back an error frame                  |
| 255          | internal error                                                                 |

Presentation of error code and error class to the user logic depends on the master implementation (for example the PLC).

As the mechanism can access only blocks of parameters starting at a dedicated parameter (MB address) also not existing parameters (MB addresses) will be accessed. The data value read will be 0x00, but in case of writing it is necessary to write the value 0x00. If not, the complete write access will be rejected.

#### Updating the Display of a Multifunction Control unit

In case the modification of a register should affect the display at the multifunction control unit, take care that the change will be effective only after a user inter action at the display.

(For example select another line by the up/down arrow).

#### **TeSys U Internal Registers**

**NOTE:** For more details about the TeSys U internal registers please refer to the *TeSys U Communication Variables User's Manual.* 

### **PKW: Encapsulated Acyclic Accesses in DP V0**

#### Overview

Some Profibus DP masters do not provide DP V1 services. The PKW feature is implemented to allow acyclic read or write accesses to be encapsulated in DP V0.

This feature is enabled in the Profibus DP configuration tool by selecting the appropriate module. For each module, a second entry with PKW exists.

The PKW data is added to the cyclic data.

#### **Read/Write Registers**

With the PKW data, you can read or write any register. The 8 bytes are interpreted as a request telegram or a response telegram encapsulated in IN data and OUT data.

#### **PKW OUT Data**

PKW OUT Data request (Profibus DP Master  $\rightarrow$  LULC07) are mapped in modules supporting PKW.

To access a register, you must select 1 of the following function codes:

- R\_REG\_16 = 0x25 to read 1 register
- R\_REG\_32 = 0x26 to read 2 registers
- W\_REG\_16 = 0x2A to write 1 register
- W\_REG\_32 = 0x2B to write 2 registers.

Register numbers are given in TeSys U Communication Variables User's Manual.

| Word 1           | Word 2                                             |                                |                          | Word 3                      | Word 4                      |
|------------------|----------------------------------------------------|--------------------------------|--------------------------|-----------------------------|-----------------------------|
| Register address | Toggle bit<br>(bit 15)                             | Function bits<br>(bits 8 - 14) | Not used<br>(bits 0 - 7) | Data to write               |                             |
| Register number  | 0/1 R_REG_16<br>Code 0x25<br>R_REG_32<br>Code 0x26 | 0x00                           | _                        | _                           |                             |
|                  |                                                    | R_REG_32<br>Code 0x26          |                          | _                           | _                           |
|                  |                                                    | W_REG_16<br>Code 0x2A          |                          | Data to write in register   | _                           |
|                  |                                                    | W_REG_32<br>Code 0x2B          |                          | Data to write in register 1 | Data to write in register 2 |

Depending on the PLC platform used, refer to the PKW OUT description in Little and Big endian formats to know the positioning of each field inside each word.

Any changes in the function field will trigger the handling of the request (except if Function code = 0x00).

Toggle bit must change at each consecutive request. This mechanism allows the request initiator to detect that a response is ready by polling the toggle bit in response. When this bit in the OUT data becomes equal to the response emitted toggle bit in the IN data, then the response is ready.

#### **PKW IN Data**

PKW IN Data Response (LULC07  $\rightarrow$  Profibus DP Master) are mapped in modules supporting PKW. The LULC07 communication module echoes the same register address and function code or eventually an error code:

| Word 1                                | Word 2                 |                                |                          | Word 3                     | Word 4                     |  |
|---------------------------------------|------------------------|--------------------------------|--------------------------|----------------------------|----------------------------|--|
| Register address                      | Toggle bit<br>(bit 15) | Function bits<br>(bits 8 - 14) | Not used<br>(bits 0 - 7) | Data to write              | <u> </u>                   |  |
| Same register<br>number as in request | Same as request        | ERROR<br>Code 0x4E             | 0x00                     | Error code                 |                            |  |
|                                       |                        | R_REG_16<br>Code 0x25          |                          | Data read in register      | _                          |  |
|                                       |                        | R_REG_32<br>Code 0x26          |                          | Data read in register<br>1 | Data read in register<br>2 |  |
|                                       |                        | W_REG_16<br>Code 0x2A          |                          | _                          | _                          |  |
|                                       |                        | W_REG_32<br>Code 0x2B          |                          | _                          | _                          |  |

Depending on the PLC platform used, refer to the PKW IN description in Little and Big endian formats to know the positioning of each field inside each word.

If the initiator tries to write a TeSys U object or register to an unauthorized value, or tries to access an inaccessible register, an error code is answered (Function code = toggle bit + 0x4E). The exact error code can be found in words 3 and 4. The request is not accepted and the object or register remains at the old value.

If you want to re-trigger exactly the same command, you must:

- reset the Function code to 0x00,
- wait for the response frame with the function code equal to 0x00, then
- set it again to its previous value.

This is useful for a limited master like an HMI.

Another way of re-triggering exactly the same command is to:

• invert the toggle bit in the function code byte.

The response is valid when the toggle bit of the response is equal to the toggle bit written in the answer (this is a more efficient method, but it requires higher programming capabilities).

#### **PKW Error Codes**

Case of a write error:

| Error Code | Error Name                     | Explanation                                                             |
|------------|--------------------------------|-------------------------------------------------------------------------|
| 1          | FGP_ERR_REQ_STACK_FULL         | external request: sends back an error frame                             |
| 3          | FGP_ERR_REGISTER_NOT_FOUND     | register not managed (or the request needs super user access rights)    |
| 4          | FGP_ERR_ANSWER_DELAYED         | external request: answer postponed                                      |
| 7          | FGP_ERR_NOT_ALL_REGISTER_FOUND | one or both registers cannot be found                                   |
| 8          | FGP_ERR_READ_ONLY              | register not authorized to be written                                   |
| 10         | FGP_ERR_VAL_1WORD_TOOHIGH      | written value not in the range of the register (word value is too high) |
| 11         | FGP_ERR_VAL_1WORD_TOOLOW       | written value not in the range of the register (word value is too low)  |
| 12         | FGP_ERR_VAL_2BYTES_INF_TOOHIGH | written value not in the range of the register (MSB value is too high)  |
| 13         | FGP_ERR_VAL_2BYTES_INF_TOOLOW  | written value not in the range of the register (MSB value is too low)   |
| 16         | FGP_ERR_VAL_INVALID            | written value not a valid value                                         |
| 20         | FGP_ERR_BAD_ANSWER             | external request: sends back an error frame                             |

### Case of a read error:

| Error Code | Error Name                     | Explanation                                                          |
|------------|--------------------------------|----------------------------------------------------------------------|
| 1          | FGP_ERR_REQ_STACK_FULL         | external request: sends back an error frame                          |
| 3          | FGP_ERR_REGISTER_NOT_FOUND     | register not managed (or the request needs super user access rights) |
| 4          | FGP_ERR_ANSWER_DELAYED         | external request: answer postponed                                   |
| 7          | FGP_ERR_NOT_ALL_REGISTER_FOUND | one or both registers cannot be found                                |

### **Registers Written by the Profibus Parameter Frame**

#### **Register List**

Following registers are written by the Profibus parameter frame during the establishing of the cyclic data exchange in case a module with  $\mathbf{R}$  for remote parameterization has been chosen:

| TeSysU registers written<br>during Profibus DP startup<br>per TeSysU Variant | SCMu R<br>MS | ScMu R<br>MS PKW | ScMu R<br>MMS | ScMu R<br>MMS PKW | ScAD R<br>MS | SCAD R<br>MS PKW | ScSt R MS | ScSt R MS<br>PKW |
|------------------------------------------------------------------------------|--------------|------------------|---------------|-------------------|--------------|------------------|-----------|------------------|
| Control unit configuration                                                   | 602          | 602              | 602           | 602               | 602          | 602              | 602       | 602              |
| Control Unit communication on LUCM port address                              | 603          | 603              | 603           | 603               | -            | -                | -         | -                |
| Control Unit communication on LUCM baud rate                                 | 604          | 604              | 604           | 604               | -            | -                | -         | -                |
| Overcurrent trip threshold                                                   | 605          | 605              | 605           | 605               | -            | -                | -         | -                |
| Loas class                                                                   | 606          | 606              | 606           | 606               | -            | -                | -         | -                |
| Thermal reset time                                                           | 607          | 607              | 607           | 607               | -            | -                | -         | -                |
| Thermal reset threshold                                                      | 608          | 608              | 608           | 608               | -            | -                | -         | -                |
| Thermal warniong threshold                                                   | 609          | 609              | 609           | 609               | -            | -                | -         | -                |
| Ground fault trip timeout                                                    | 610          | 610              | 610           | 610               | -            | -                | -         | -                |
| Ground fault trip threshold                                                  | 611          | 611              | 611           | 611               | -            | -                | -         | -                |
| Ground fault warning threshold                                               | 612          | 612              | 612           | 612               | -            | -                | -         | -                |
| Phase imbalance trip timeout at start-up                                     | 613          | 613              | 613           | 613               | -            | -                | -         | -                |
| Phase imbalance trip<br>timeoutwhile running                                 | 614          | 614              | 614           | 614               | -            | -                | -         | -                |
| Phase imbalance trip threshold                                               | 615          | 615              | 615           | 615               | -            | -                | -         | -                |
| Phase imbalance warning threshold                                            | 616          | 616              | 616           | 616               | -            | -                | -         | -                |
| Jam trip timeout                                                             | 617          | 617              | 617           | 617               | -            | -                | -         | -                |
| Jam trip threshold                                                           | 618          | 618              | 618           | 618               | -            | -                | -         | -                |
| Jam warning threshold                                                        | 619          | 619              | 619           | 619               | -            | -                | -         | -                |
| Undercurrent trip timeout                                                    | 620          | 620              | 620           | 620               | -            | -                | -         | -                |
| Undercurrent trip threshold                                                  | 621          | 621              | 621           | 621               | -            | -                | -         | -                |
| Undercurrent warning threshold                                               | 622          | 622              | 622           | 622               | -            | -                | -         | -                |
| Long start trip timeout                                                      | 623          | 623              | 623           | 623               | -            | -                | -         | -                |
| Long start trip threshold                                                    | 624          | 624              | 624           | 624               | -            | -                | -         | -                |
| Long start warning threshold                                                 | 625          | 625              | 625           | 625               | -            | -                | -         | -                |
| Control Unit display language                                                | 650          | 650              | 650           | 650               | -            | -                | -         | -                |
| Control Unit display of running items                                        | 651          | 651              | 651           | 651               | -            | -                | -         | -                |
| Control Unit full load amps setting                                          | 652          | 652              | 652           | 652               | -            | -                | -         | -                |
| Communication loss fallback strategy                                         | 682          | 682              | 682           | 682               | 682          | 682              | 682       | 682              |
| Inversion of output configuration                                            | 684          | 684              | 684           | 684               | 684          | 684              | 684       | 684              |
| Output LO1 configuration                                                     | 685          | 685              | 685           | 685               | 685          | 685              | 685       | 685              |
| Output OA1 and OA3 configuration                                             | 686          | 686              | 686           | 686               | 686          | 686              | 686       | 686              |
| Recovery Mode                                                                | 688          | 688              | 688           | 688               | 688          | 688              | 688       | 688              |

**NOTE:** In case a module with "L" for local parameterization had been chosen the parameter frame on Profibus does not contain any application parameter at all.

### **Configuration of Predefined Functions**

# 8

#### **Overtravel Limit Switch (Reflex Functions)**

#### Introduction

Overtravel limit switch allows you to perform precise and iterative positionings, without any interaction of bus or PLC cycle time. It is a Profibus DP function initiated at LULC07 communication module level.

There are 2 types of functions:

- reflex1: "reflex stop no. 1" function
- reflex2: "reflex stop no. 2" function

#### Description of the "Reflex Stop No. 1" Function (Reflex1)

Sensor no. 1 (logic input Ll1) directly controls motor stopping.

After a new run command (stop command then run command), the motor restarts even if something is still detected (Ll1=1).

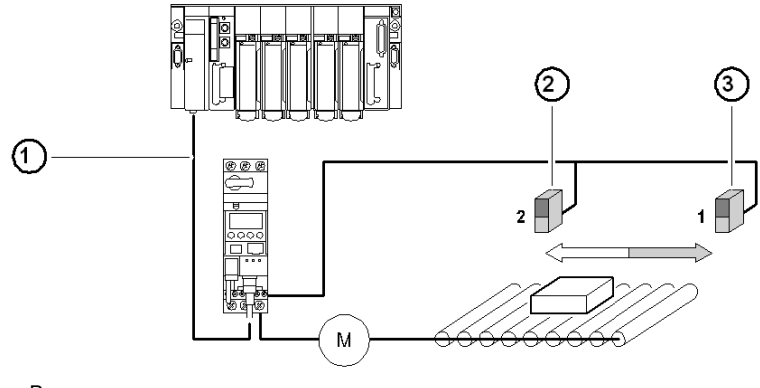

- 1 Bus
- 2 Sensor no. 2 (LI2)
- 3 Sensor no. 1 (LI1)

**NOTE:** In the case of a reversing starter, the reflex stop works in both directions. Sensor no. 2 (logic input Ll2) has no effect on reflex operation.

#### Data sequence

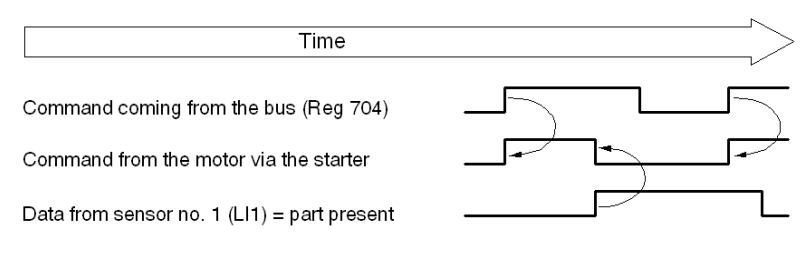

#### Description of the "Reflex Stop No. 2" Function (Reflex2)

Sensor no. 1 (logic input LI1) controls motor stopping in forward mode.

Sensor no. 2 (logic input LI2) controls motor stopping in reverse mode.

After a new run command (stop command then run command), the motor restarts even if something is still detected (LI1 or LI2 = 1).

**NOTE:** Sensor no. 2 (LI2) does not impact forward mode and sensor no. 1 (LI1) does not impact reverse mode.

#### Using a "Reflex Stop" Function

To use a "reflex stop" function, it must be selected in the register of the output to be monitored.

|                    | Direction of Motor<br>Rotation | LUB ···/S ·· - LU2B                               |                                                               |                  |
|--------------------|--------------------------------|---------------------------------------------------|---------------------------------------------------------------|------------------|
| Reflex<br>Function |                                | Output<br>LO1                                     | Outputs<br>OA1<br>OA3                                         | Value of<br>Reg• |
| Reflex1            | Reflex1.Fw = forward           | Bea685 (LSB) is                                   | Reg686 (LSB)                                                  | 8                |
|                    | Reflex1.Rev = reverse          | part of the<br>Profibus module<br>parameter frame | (MSB) is part of<br>the Profibus<br>module parameter<br>frame | 9                |
| Reflex2            | Reflex2.Fw = forward           |                                                   |                                                               | 10               |
|                    | Reflex2.Rev = reverse          |                                                   |                                                               | 11               |

**NOTE:** Before using the "reflex stop" functions, outputs OA1/OA3 must first be assigned to the forward/reverse directions. This selection is made in register **686** (Register 686 is part of the Profibus DP module parameter frame). By default, OA1 is assigned to forward and OA3 to reverse.

#### Reflex1.Fw

This function is active on a rising edge (register 689.0 = 1) and not on the level.

- LI1 = 1, stops the motor irrespective of the chosen direction of operation
- After a new run command (stop command followed by a run command) even if logic input LI1 = 1 the motor restarts in the chosen direction

Register 689 is part of the Profibus DP module parameter frame.

**NOTE:** Logic input LI2 is not used.

#### Reflex1.Rev

This function is active on a rising edge (register 689.0 = 1) and not on the level.

- LI1 = 1, stops the motor irrespective of the chosen direction of operation
- after a new run command (stop command followed by a run command even if logic input LI1 = 1 the motor restarts in the chosen direction

Register 689 is part of the Profibus DP module parameter frame.

**NOTE:** Logic input LI2 is not used.

#### Reflex2.Fw

This function is active on a rising edge (register 689.0 = 1) and not on the level.

- logic input LI1 = 1, stops the motor in forward mode logic input LI2 = 1, stops the motor in reverse mode
- after a new run command (stop command followed by a run command) even if logic input LI1 = 1 the motor restarts

Register 689 is part of the Profibus DP module parameter frame.

NOTE: Logic input LI2 does not impact forward mode and logic input LI1 does not impact reverse mode.

#### Reflex2.Rev

This function is active on a rising edge (register 689.0 = 1) and not on the level.

- logic input LI2 = 1, stops the motor in reverse mode Logic input LI1 = 1, stops the motor in forward mode
- After a new run command (stop command followed by a run command) even if logic input LI2 = 1 the motor restarts

Register 689 is part of the Profibus DP module parameter frame.

NOTE: Logic input LI2 does not impact forward mode and logic input LI1 does not impact reverse mode.

#### Usability of Reflex with Profibus DP

The values described are transmitted only once via parameter frame at module startup. To use this functionality use acyclic services to access these registers when the slave is in data exchange mode. For details about acyclic services, see *Acyclic Data Read/Write via DP V1 and the PKW Feature, page 75*.

### Index

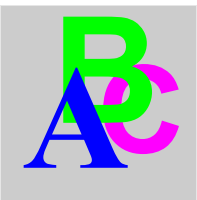

# A

access to parameters, 44 acknowledgment, 72 acyclic accesses DP V0 PKW encapsulated, 78 acyclic data read/write via DP V1, 75 addressing, 16 addressing with dip switches, 16 application faults, 72 application parameter settings, 39

# В

BF LED, 15

# С

characteristics, 27 combinations of bases and control units, 35 communication loss, 44 restart, 73 warnings, 73 components assembly on a power base, 17 conditions of use, 27, 27 conductor, 20 configuration customizing, 44 factory, 43 configuration via SyCon, 42 configuring output LO1, 46 output OA1, 46 output OA3, 46 connecting the bus, 24 connection, 18 connection to the Profibus DP, 21, 21 connector, 20 connectors, 14 control Unit forcing, 47 customizing control, 50 customizing your configuration, 44 cyclic/acyclic services, 34

### D

description and installation of the module, 14 diagnostic telegram, 66 dip switches addressing, 16 DP V1 acyclic data read/write , 75 DP V1 services, 34

# Ε

electrical connection, 18 ERR LED, 15 error codes PKW, 80

### F

factory configuration, 43 fallback mode, 44 fault indicators, 70 fault reset, 71 faults application, 72 internal, 74 reset, 71 viewing, 70 faults and warnings managing, 69 features of Profibus DP, 25 forcing control unit, 47 functions reflex stop function, 83 functions in general, 50 functions offered, 13 functions to set, 49

# G

general information implementation via Profibus DP, 34 GS\*-file modules presented, 35

# Η

hardware implementation, 9

### 

implementation via Profibus DP, 37 general information, 34
information TeSys U specific Profibus, 33
initialization, 38
input, 14
inputs, 29
installation and description of the module, 14
installation of the module, 11
internal faults, 74
invert output relays, 46

### L

LED, 14, 15 LED 24V, 15 light emitting diodes, 15 limit switch overtravel, 83 link wire-to-wire, 19 loss of communication, 44

### Μ

managing faults and warnings, mode fallback, module functions,

# 0

order of mounting, *17* output, *14* output LO1 configuring, *46* output OA1 configuring, *46* output OA3 configuring, *46* outputs, *28* overtravel limit switch, *83* 

# Ρ

parameter settings application, 39, 44 parameters access to, 44 PKW data, 78 PKW error codes, 80 PKW feature, 34, 78 power base, 17 power base connection of terminals A1, A2, 19 power supplies, 18 power supply, 19, 28 power up, 18 presentation of the module, 13 Profibus DB, 21 Profibus DP application parameter settings, 39 Profibus DP general information on implementation, 33 Profibus DP implementation via, 37 Profibus DP configuration via the SyCon tool, 42 Profibus DP features, 25 Profibus DP implementation general information, 34 Profibus information TeSys U specific, 33 profiles functions for Profibus DP, 51 motor management starter, 51 motor starter, 51

# R

read/write via DP V1 acyclic data, 75 receiving the product, 13 recovery after loss of communication, 73 reflex stop function, 83 registers written by the Profibus parameter frame, 81 reset faults, 71

# S

services cyclic/acyclic, 34 DP V1, 34 software implementation, 31 specific information TeSys U Profibus, 33 status display, 50 SyCon configuration tool, 42

# Т

technical characteristics, *27* TeSys U specific Profibus information, *33* transmission features, *24* 

### V

viewing a fault, 70

### W

warning acknowledgment, warnings communication loss, warnings and faults managing, wire-to-wire link, write/read via DP V1 acyclic data,